# Segédlet a **Quantum GIS** régészeti célú felhasználásához

Írta: Padányi-Gulyás Gergely<sup>1</sup> Lektorálta: Dr. Siki Zoltán<sup>2</sup>

<sup>&</sup>lt;sup>1</sup> Térinformatikus, Magyar Nemzeti Múzeum – Nemzeti Örökségvédelmi Központ

<sup>&</sup>lt;sup>2</sup> Adjunktus, BME Építőmérnöki Kar, a Quantum GIS hivatalos magyar nyelvű fordítója

### Tartalomjegyzék

| 1. Bevezetés                                                           | 2  |
|------------------------------------------------------------------------|----|
| 2. Telepítés                                                           | 2  |
| 3. A QGIS indítása                                                     | 2  |
| 4. Vetületi rendszer beállítása                                        | 3  |
| 5. Térinformatikai adattípusok                                         | 3  |
| 6. Rétegek hozzáadása                                                  | 4  |
| 7. Vektoros rétegek megjelenítése, feliratozása                        | 5  |
| 7.1. Stílus módosítása                                                 | 6  |
| 7.2. Címkék megjelenítése                                              | 6  |
| 8. Navigálás                                                           | 6  |
| 9. Projekt elmentése                                                   | 6  |
| 10. Shapefájl létrehozása                                              | 7  |
| 11. Shapefájl szerkesztése                                             | 7  |
| 11.1. Geometria szerkesztése                                           | 7  |
| 11.2. Attribútumok szerkesztése                                        | 8  |
| 12. Lekérdezések (szelekció)                                           |    |
| 12.1. Elem azonosítás                                                  |    |
| 12.2. Manuális lekérdezések                                            |    |
| 12.3. Automatizált lekérdezések                                        |    |
| 12.4. Szelekció mentése új fájlba                                      |    |
| 13. További vektoros műveletek                                         |    |
| 13.1. Övezet (puffer) létrehozása                                      |    |
| 13.2. Vágás                                                            |    |
| 13.3. Metszés                                                          |    |
| 14. Georeferálás                                                       |    |
| 15. DXF importálása                                                    | 21 |
| 16.GPS adatok kezelése                                                 |    |
| 16.1. GPS adatok letöltése                                             |    |
| 16.2. GPX adatok importálása QGIS-be                                   |    |
| 16.3. GPS adatok feltöltése                                            |    |
| 17. Parcellahatár-térkép készítése Google Earth műholdfelvétel alapján |    |
| 18. Térkép összeállítása (nyomtatási elrendezés)                       |    |
| 18.1. Rétegek összeállítása modelltérben                               |    |
| 18.2. Új Lap összeállítás készítése                                    |    |
| 18.3. Lelőhely-bejelentő térkép készítése                              |    |
| 19. Lépésről lépésre                                                   | 41 |
| 19.1. Beruházás térképi állományai                                     |    |
| 19.2. Terepbejárás előtt                                               |    |
| 19.3. Terepbejárás után                                                |    |

#### 1. Bevezetés

A *térinformatika (Geographic Information System, GIS)* térbeli objektumok és jelenségek kapcsolatrendszerének feltárásával és elemzésével foglalkozó tudomány és módszer. A térinformatika magába foglalja a térbeli adatok gyűjtésének, adatok digitális előállításnak, integrálásának és elemzésnek folyamatát, illetve térképi megjelenítését. Az utóbbi években, évtizedekben egyértelművé vált, hogy a régészet számos esetben rendkívül hatékonyan tudja alkalmazni a térinformatika nyújtotta lehetőségeket. A számítógépek fejlődésével együtt a GIS szoftverek is robbanásszerűen fejlődtek. Legismertebb nyílt forráskódú, tehát ingyenes, bárki számára használható, ugyanakkor felhasználóbarát, gyorsan tanulható asztali szoftver a *Quantum GIS (QGIS)*.

Megjegyzés1: a QGIS mellett léteznek egyéb ingyenes megoldások is, pl. *SAGA-GIS, GRASS GIS* (ez utóbbi a QGIS-szel együtt is használható a QGIS-be épített *GRASS modul* segítségével). A legismertebb kereskedelmi szoftverek: ESRI ArcGIS, MapInfo, AutoCAD Map 3D. Ezek mindegyike rendelkezik saját fájlformátumokkal, melyeket a QGIS legtöbb esetben képes megjeleníteni.

Jelen dokumentum azzal a céllal készült, hogy kifejezetten régészek számára a teljesség igénye nélkül bemutassa a QGIS nyújtotta lehetőségeket. További hasznos, ennél bővebb, tematikus anyagok letölthetők a <u>http://www.agt.bme.hu/gis/qgis/</u> oldalról.

Az oktatóanyagban szereplő térinformatikai állományok megtalálhatók a csatolt *qgis\_tutor.zip* tömörített fájlban. Ezek az adatok kizárólag a gyakorlás célját szolgálják, a valósággal való egyezésük csak a véletlen műve lehet.

#### 2. Telepítés

A QGIS legfrissebb verziója jelenleg az *1.8.0 (Lisboa)*, mely ingyenesen letölthető és telepíthető a <u>http://hub.qgis.org/projects/quantum-gis/wiki/Download</u> oldalról (Windows esetében 1.1 menüpont: *Standalone Installer*, majd *Download QGIS*). 64 bites operációs rendszer esetében telepítsük a szoftvert a *C:\Program Files (x86)*\, 32 bites rendszer esetében a *C:\Program Files*\ mappába!

Megjegyzés2: létezik egy másik telepítési mód is az *OSGeo*-n keresztül, mely megkönnyíti a további nyílt forráskódú térinformatikai szoftverek telepítését és frissítését. Amennyiben ezt a telepítési módot választja, előtte mindenképpen olvassa el az 1.7-es verzióhoz készült <u>http://www.agt.bme.hu/gis/qgis/qgis tutor 1.7.pdf</u> leírást!

## 3. A QGIS indítása 🕺

A szoftver telepítés után a következő asztali ikonra kattintva indul el: *Quantum GIS Desktop (1.8.0.)*. Ha nem látunk asztali ikont, a *Start Menü*be írjuk be: *Quantum GIS*, és válasszuk ki a *Quantum GIS Desktop (1.8.0.)*-t!

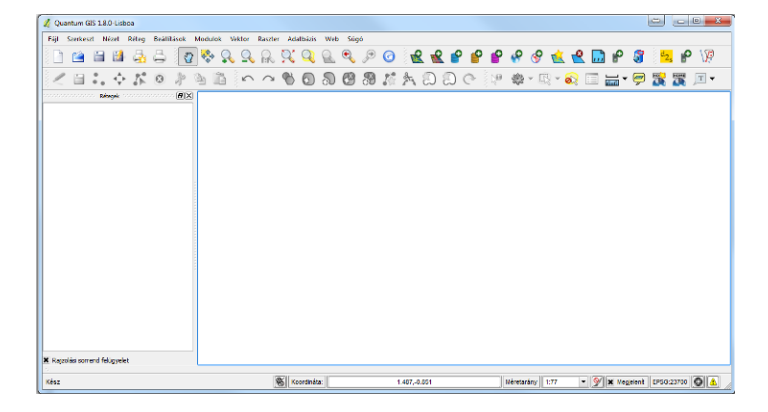

A kezdőképernyő felső sorában látjuk a menüpontokat (*Fájl, Szerkeszt* stb.). Alatta a fontosabb eszközsorok láthatók, melyek ki- és bekapcsolhatók jobb egérkattintással, ugyanígy további eszközsorok is megnyithatók:

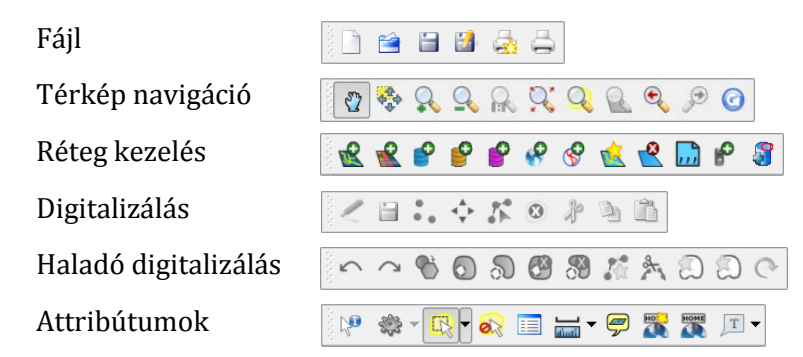

A képernyő legnagyobb, középső részét a térképnézegető tölti ki, mely jelenleg üres. A bal oldali *Rétegek* sávba kerülnek a megnyitott térinformatikai állományok.

#### 4. Vetületi rendszer beállítása

Térinformatikai állományok során elsődleges fontosságú a megfelelő vetületi rendszer beállítása, éppen ezért minden GIS projektet kell kezdeni! Magyarországon ezzel az Egységes Országos Vetületi Rendszert (EOV) használjuk. Minden vetületi rendszer rendelkezik egy ún. *EPSG kód*dal. EOV esetében ez 23700, a GPS-ek által használt WGS84 esetében 4326. A vetületi rendszer beállítása után az ettől eltérő vetületi rendszereket a QGIS ún. röptében transzformálással képes helyesen megjeleníteni.

| 🔨 Általános 🛛 🍈 Koordiná                                                                                    | tarendszer (CRS) | ES A: | zonosítható rétegek             | OWS s       | zerver         |
|----------------------------------------------------------------------------------------------------|------------------|-------|---------------------------------|-------------|----------------|
| Röptében transzformálás enger                                                                               | délyezése        |       |                                 |             |                |
| zűrő 23700                                                                                                  |                  |       |                                 |             |                |
| orábban használt vetülete                                                                                   | k                |       |                                 |             |                |
| Koordinátarendszer                                                                                          |                  |       | Hatóság azonosító               |             |                |
| ∢  <br>ïlág vetületek                                                                                       |                  |       |                                 | Elavult CRS |                |
| ✓ India vetületek Koordinátarendszer                                                                        |                  |       | Hatóság azonosíte               | Elavult CRS | € ek elrejtése |
| Koordinátarendszer  Vetületi koordinátare  Vetületi koordinátare  Swisz Obl. Mercator                       | ndszer           |       | E Hatóság azonosíte             | Elavult CRS |                |
| Inlåg vetületek<br>Koordinåtarendszer<br>⊡ Swiss. Obl. Mercator<br>HD72 / EOV                               | ndszer           |       | Hatóság azonosíto<br>EPSG:23700 | Elavult CRS | G-ek elrejtése |
| Ilág vetületek Koordinátarendszer     Wetületi koordinátare     ⊎- Swiss Obi. Mercator     HD72 / EOV     I | ndszer           |       | Hatóság azonosíto<br>EPSG:23700 | Elavult CRS | Gek elrejtése  |

#### Folyamat lépései:

- 1. Beállítások / Projekt tulajdonságok / Koordinátarendszer (CRS)
- 2. Röptében transzformálás engedélyezése (bepipálás)
- 3. Itt kell kiválasztani az EOV-t. Legegyszerűbb beírni a szűrőbe: 23700
- 4. HD72 / EOV-t kiválasztani, OK.
- 5. Ellenőrizzük, hogy a QGIS felület jobb alsó sarkában ezt látjuk-e: EPSG:23700
- 6. Megjegyzés3: EOV alapértelmezettként is beállítható, így a QGIS minden indulásakor a 23700-as vetületi rendszer fog bejönni. Folyamat lépései:
  - 1. Beállítások / Beállítások / Vetület
  - 2. Alapértelmezett vetület az új projektekhez / Tallóz
  - 3. Szűrőbe 23700, alul HD72 / EOV kiválasztása, OK.

#### 5. Térinformatikai adattípusok

GIS-ben az adatoknak két fő típusát használjuk: vektoros és raszteres adatokat.

Vektoros állományok azok a koordinátarendszerbe illesztett pontok, vonalak és poligonok, melyeknél a töréspontok koordinátáit tároljuk, így tetszőleges nagyítás esetén sem lesz a

kép "pixeles". Vektoros állományra a legjellemzőbb fájltípusok: *.shp* (ESRI shapefile), *.dwg* és *.dxf* (AutoCAD fájl), *.kml* (Google Earth fájlformátum), *.gpx* (GPS fájlcsere-formátum). A .dwg kivételével minden fájltípust meg lehet nyitni QGIS segítségével, de csak a *.shp* szerkeszthető ezek közül. Leggyakrabban használt vektoros adatok: beruházás nyomvonala, településhatár, KÖH lelőhelyek, szintvonalak stb.

Megjegyzés4: a .shp formátumú shapefájl a legáltalánosabban használt vektoros térinformatikai fájltípus, így lehetőség szerint ennek a használata javasolt. A shapefájlok alapvető jellemzője, hogy a geometriai adatok mellett, azokhoz szervesen illeszkedve ún. *attribútum adatok* is csatlakoznak, mely gyakorlatilag egy excel táblát (.dbf kiterjesztésű dBase fájl) jelent tetszőleges számú sorral és maximálisan 255 oszloppal. Minden egyes geometriai elemhez tartozik egy sor a táblázatban, az oszlopok pedig az egyes elemekhez tartozó további adatokat (attribútumokat) tartalmazzák. Egy shapefájl csak azonos típusú geometriai elemeket tartalmazhat (pont / vonal / poligon). Fontos továbbá, hogy egy shapefájl a fájlrendszerben nem egyetlen fájlt jelent, hanem rendszerint 3-6, azonos nevű, de eltérő kiterjesztésű fájlok rendszere (pl. .dbf, .prj, .pqj, .shp, .shx, .qix). Shapefájlok másolása esetén tehát ügyelni kell rá, hogy az adott könyvtárból minden, a shapefájl nevével megegyező fájlt másoljunk át, máskülönben a térinformatikai szoftverek nem tudják megjeleníteni az állományt!

A raszteres adatmodell azonos méretű cellákat (pixelek) használ, legfontosabb jellemzője a pixelméret, mely a raszterkép felbontását jelenti. Legjellemzőbb fájltípusok: *.jpg, .tif (GeoTiff), .img* stb., ezek mindegyike megnyitható QGIS segítségével. Leggyakrabban használt raszteres adatok: topográfiai térképek, ortofotók, katonai felmérés térképei, (raszteres) terepmodellek stb.

Példa a vektoros és raszteres adatok tárolása közti alapvető különbségre:

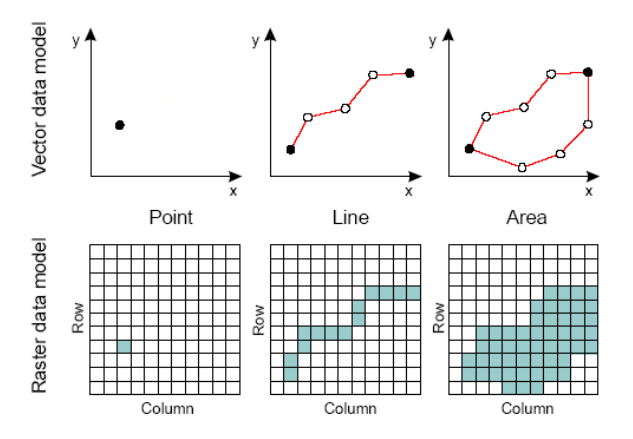

#### 6. Rétegek hozzáadása

Vektoros állomány hozzáadása: Réteg / Vektor réteg hozzáadás, vagy ikonnal: 📽

| 🕺 Vektor ré | éteg hozzáadása | al m        |            | ? ×    |
|-------------|-----------------|-------------|------------|--------|
| Forrás típ  | US              | 🔿 Adatbázis | O Protokol |        |
| Kódolás     | ISO-8859-2      |             |            | •      |
| Forrás      |                 |             |            |        |
| Adathalm    | az 🗌            |             |            | Tallóz |
|             |                 | Open        | Cancel     | Help   |

Tallózzuk ki és nyissuk meg a *shp/megye.shp* fájlt! Mivel ez a shapefájl EOV rendszerű, rákérdezés nélkül megtörténik a megnyitás (a projekt bal oldali *Rétegek* sávjában láthatóvá válik). A röptében transzformálásnak köszönhetően elméletileg nem EOV rendszerű fájlok esetében is helyesen jeleníti meg a QGIS az állományt. Amennyiben a fájlhoz nincs vetületi rendszer rendelve, egy felugró ablak segítségével, a 2. pontban leírtakhoz hasonlóan kell megadni azt.

Megjegyzés5: célszerű a *Kódolást* egyből beállítani ISO-8859-2 értékre, ez tartalmazza ugyanis a Kelet-európai karaktereket. Az attribútum tábla szöveges értékeinek helyes megjelenítéséhez van erre szükség.

Raszteres állomány hozzáadása: *Réteg / Raszter réteg hozzáadás*, vagy ikonnal: ᄣ , a többi innentől hasonló a vektoros fájlok megnyitásához.

Megjegyzés6: egysávos képek megnyitásánál – mint amilyen például egy terepmodell – a megnyitás, és utána a helyes megjelenítés ennél bonyolultabb lehet. Erről bővebben a <u>http://www.agt.bme.hu/gis/qgis/qgis grid.pdf</u> oldalon lehet olvasni.

A megnyitott vektoros és raszteres rétegek a QGIS bal oldali *Rétegek* sávjában megjelennek. Láthatóságuk ki-be kapcsolható, illetve a réteg nevére történő jobb egérkattintás után az *Eltávolít* paranccsal a réteg a projektből törölhető (a fájlt nem törli a fájlrendszerből).

#### 7. Vektoros rétegek megjelenítése, feliratozása

A megnyitott *megye.shp*-ra jobb egérkattintással válasszuk ki a *Tulajdonságok* opciót (ugyanezt érhetjük el dupla kattintással is). A megjelenő panel felső fülei közül nekünk általában az első kettőre lesz szükségünk (*Stílus* ill. *Címkék*).

Megjegyzés7: A fájl vetületi rendszerét az *Általános* fülön találjuk; EOV esetében ezt látjuk kiírva: "EPSG:23700 – HD72 / EOV". Ha pl. WGS84-ben lenne az állomány (pl. .gpx fájlok esetben), ugyanitt az "EPSG:4326 – WGS 84" jelenne meg.

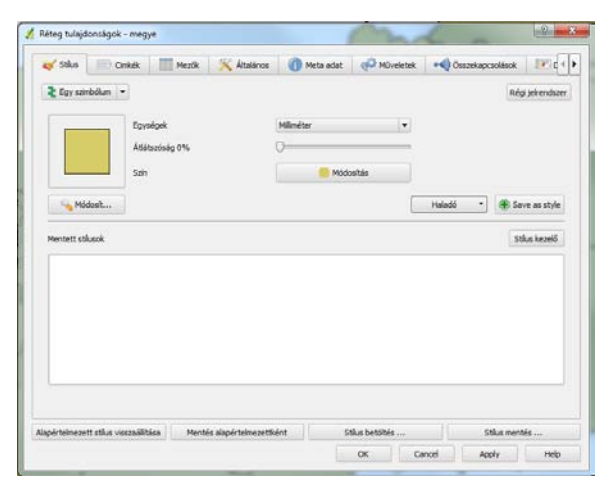

A rétegek sorrendjét ún. *vonszolás*sal (rákattintás és lenyomva tartás, közben fel-le mozgatás) tudjuk meghatározni. A listán feljebb szereplő rétegek átfedés esetén kitakarják az alattuk levőket (a rétegek helyes sorrendjéhez mindenképpen kapcsoljuk be a *Rétegek* sáv alsó részén található *Rajzolási sorrend felügyelet* opciót!). Több réteg együttes kezeléséhez létrehozhatunk ún. *Csoportok*at a *Réteg* sáv egy üres területén jobb egérkattintással, majd az *Új csoport* kiválasztásával. Rétegeket a csoport alá vonszolással tudunk abba beilleszteni. A minél kisebb mértékű kitakarás érdekében célszerű a rétegeket úgy elhelyezni, hogy legalulra kerüljenek a raszteres állományok (pl. topográfiai térkép, georeferált légifotó stb.), felettük a poligonok, azok felett a vonalak, és legfelül a pont típusú elemek legyenek.

#### 7.1. Stílus módosítása

A *Stílus* fülön kattintsunk a *Módosít* ikonra. Itt tudjuk megváltoztatni a kitöltés színét és stílusát (pl. tömör, kitöltetlen, sraffozott) és a körvonal stílusát (szín, vastagság, szaggatottság).

Megjegyzés8: alapesetben az *Egy szimbólum* a kiválasztott, ilyenkor minden geometriai elem azonos módon kerül megjelenítésre. Ha ehelyett kiválasztjuk a *Kategorizált* opciót, akkor lehetőségünk van egy tetszőleges oszlop értékeinek megfelelően kitölteni az elemeket. Az *Oszlop* neve legyen a *megye\_nev*, kattintsunk az *Osztályoz* gombra, majd *OK*. Ezután minden egyes megyét külön színnel látunk. Ennek különösen számokat tartalmazó oszlopok esetében van jelentősége.

#### 7.2. Címkék megjelenítése

Igen gyakran van szükség vektoros állományok feliratozására, melyre a shapefájl attribútum táblája alapján van lehetőség. Pl. a *megye.shp* esetében feliratozzuk a megyék nevét! A *Címkék* mezőn pipáljuk be a *Címke megjelenítés*-t. Ekkor láthatóvá válnak a címke megjelenítési lehetőségek. Legfontosabb a *Címkét tartalmazó mező* kitöltése, mely az attribútum táblának azt az oszlopát jelöli, amelyet a térképen feliratként meg szeretnénk jeleníteni. Válasszuk ki a *megye\_nev* oszlopot, és kattintsunk az *Alkalmaz* (vagy *Apply*) gombra! A címkék megjelenítésekor sokféle tulajdonság megadható (betűtípus, szín, körvonal, méret, eltolás, elforgatási szög stb). Ügyeljünk arra, hogy *Pontokban*, vagy *Térkép egységekben* határozzuk meg a betűméretet! Előbbi esetben a térkép nagyításával-kicsinyítésével a betűméret nem változik, utóbbi esetben a felirat méretét a vetületi rendszerre jellemző mértékegységben (esetünkben méter) adjuk meg, melynek a mérete a méretarány függvényében változik.

#### 8. Navigálás

A térképen történő navigálást legegyszerűbben a *Térkép navigáció* eszközsor elemeivel tehetjük meg. A térkép elmozgatása a *Térkép eltolás* ikonnal, be- és kinagyítás egérgörgővel vagy a *Nagyítás-Kicsinyítés* ikonokkal, az összes rétegre pedig a *Teljes nagyítás* ikonnal van lehetőség. Ezen felül egy kiválasztott réteg terjedelmére is nagyíthatunk a rétegre történő jobb egérkattintás után a *Nagyítás a réteg terjedelmére* paranccsal, vagy ikonnal. Amennyiben vannak kiválasztott elemeink egy rétegből, a szelekcióra is navigálhatunk a *Mozgatás a szelekcióra* és a *Szelekcióra nagyítás* ikonokkal (ehhez előtte a megfelelő rétegre kell kattintani a *Rétegek* sávban).

#### 9. Projekt elmentése

QGIS projekt elmentésére a *Fájl / Projekt* mentés opcióval van lehetőségünk, a fájl *.qgs* kiterjesztéssel kerül elmentésre. Az elmentett fájl tartalmazza az összes eddigi beállítást (vetületi rendszer, behívott fájlok és azok megjelenítése stb.). Mentsük el a projektet *project01.qgs* néven!

#### 10. Shapefájl létrehozása

Új shapefile létrehozása a Réteg / Új / Új shape fájl réteg

paranccsal vagy az kikonnal történhet. Első lépésként ki kell választanunk a shapefájl típusát (pont / vonal / felület), majd a vetületet (keressük ki az EOV-t). Már most hozzáadhatunk oszlopokat az attribútum táblához ha szükséges, de ezt később is megtehetjük. Az *OK*-ra kattintás után kérdez rá a program a shapefájl nevére és

 Image: Second state
 Image: Second state
 Image: Second state

 Image: Second state
 Image: Second state
 Image: Second state

 Image: Second state
 Image: Second state
 Image: Second state

 Image: Second state
 Image: Second state
 Image: Second state

 Image: Second state
 Image: Second state
 Image: Second state

 Image: Second state
 Image: Second state
 Image: Second state

 Image: Second state
 Image: Second state
 Image: Second state

 Image: Second state
 Image: Second state
 Image: Second state

 Image: Second state
 Image: Second state
 Image: Second state

 Image: Second state
 Image: Second state
 Image: Second state

 Image: Second state
 Image: Second state
 Image: Second state

 Image: Second state
 Image: Second state
 Image: Second state

 Image: Second state
 Image: Second state
 Image: Second state

 Image: Second state
 Image: Second state
 Image: Second state

 Image: Second state
 Image: Second state
 Image: Second state

 Image: Second state
 Image: Second state
 Image: Second state

 Image: Second state

helyére (a *Kódolást* itt is érdemes beállítani ISO-8859-2 értékre!). Hozzunk létre 3 fájlt: egy *pont.shp* nevű pont típusú, egy *vonal.shp* nevű vonal típusú, és egy *poligon.shp* nevű felület típusú

| -                         |             |                  |         |                                                         |                                     |
|---------------------------|-------------|------------------|---------|---------------------------------------------------------|-------------------------------------|
| lípus                     |             |                  |         |                                                         |                                     |
| Pont                      |             | O Vona           | el .    | 🔘 Feli                                                  | ilet                                |
| PSG:23700                 | - HD72 / E  | ov               |         | Add                                                     | meg a vetületet                     |
| Új attribútu              | m           |                  |         |                                                         |                                     |
| Név                       |             |                  |         |                                                         |                                     |
| Típus                     | Szöveges    | adat             |         |                                                         | -                                   |
| Szálassán                 |             |                  |         |                                                         |                                     |
| Deciessey                 | 80          |                  | Elesség |                                                         |                                     |
| Szeressey                 | 80          |                  | Elesség | Úi attribútu                                            |                                     |
| Stelessey                 | 80          |                  | Elesség | Új attribútu                                            | m                                   |
| Attribútum l              | 80          |                  | Elesség | Új attribútu                                            | m                                   |
| Attribútum I              | 80<br>ista  | Típus            | Elesség | Új attribútu<br>Szélesség                               | m Élesség                           |
| Attribútum I<br>Név<br>id | 80<br>ista  | Típus<br>Integer | Elesség | Új attribútu<br>Szélesség<br>10                         | m<br>Élesség                        |
| Attribútum I<br>Név<br>id | 80          | Tipus<br>Integer | Elesség | Új attribútu<br>Szélesség<br>10                         | m<br>Élesség                        |
| Attribútum I              | 80<br>lista | Tipus<br>Integer | Elesség | Új attribútu<br>Szélesség<br>10                         | m<br>Élesség                        |
| Attribútum I<br>Név<br>id | lista       | Tipus<br>Integer | Elesség | Új attribútu<br>Szélesség<br>10                         | m<br>Élesség                        |
| Attribútum I<br>Név<br>id | 80          | Tipus<br>Integer | Elesség | Új attribútu<br>Szélesség<br>10<br>Attribútum           | m<br>Élesség                        |
| Attribútum I<br>Név<br>id | 80          | Tipus<br>Integer | Elesség | Új attribútu<br>Szélesség<br>10<br>Attribútum<br>Cancel | m<br>Élesség<br>eltávolítás<br>Help |

fájlt a *shp* mappába! Ha jól csináltuk, a *Rétegek* sávban meg is jelennek az állományok. Mivel mindhárom shapefájl üres, így a térképen nem látunk változást.

#### 11. Shapefájl szerkesztése

Lehetőség van meglévő shapefájl módosítására, mely mind a geometriai (pl. poligon töréspontjainak áthelyezése, geometria hozzáadása vagy törlése), mind az attribútum (pl. mező értékének módosítása, oszlop hozzáadása vagy törlése, műveletek oszlopok értékeivel) adatokat érintheti.

#### 11.1. Geometria szerkesztése

Egy shapefájl szerkesztéséhez a megfelelő réteg kiválasztása után a *Szerkesztés be/ki* ikonra kattintva van lehetőség. Elsőként válasszuk ki a *pont.shp-t*, és váltsunk át szerkesztő üzemmódba! Ennek hatására az eddig inaktív *Digitalizálás* eszköz aktívvá válik. Az *Elem hozzáadás* ikon segítségével rakhatunk le újabb pontokat, az *Elemek mozgatása* segítségével meglévő pontokat áthelyezhetünk. Minden egyes lerakott pont esetében felugrik egy ablak, mely az attribútum értékek beírására ad lehetőséget. Nem szükséges semmit sem kitöltenünk, erre a későbbiekben is lesz lehetőségünk. Ha befejeztük a szerkesztést, a *Módosítások mentése* ikonra kattintva elmenthetjük a módosításainkat. A *Csomópont eszközz*el ikonra kattintva elmenthetjük a *Attribútumok* eszközsor *Egy elem szelektálás* ikonjával tudunk, a kijelölteket törölni pedig a *Szelektáltak törlése* ikon segítségével. A szelekció megszüntetésére (elemet nem töröl!) is van lehetőségünk a

Megjegyzés9: vigyázat! A shapefájl mentése nem egyenlő a projekt mentésével, és ugyanez igaz fordítva is! Ha csak a projektet mentjük el, és kilépünk a QGIS-ből, a shapefájl módosításaink elvesznek! Legkésőbb kilépés előtt tehát mindkét mentést el kell végezni.

A vonal.shp és a poligon.shp szerkesztése a fentiekhez hasonlóan történik azzal a különbséggel, hogy az *Elem hozzáadása* ikon megváltozik, de funkcióját tekintve ugyanaz marad: új elemet helyezhetünk a térképre. Egy új elem lehelyezése e két utóbbi esetben úgy történik, hogy megadjuk a kezdőpontot, majd folyamatosan bal egérgombbal a térképre kattintva újabb töréspontokat adunk meg, végül jobb egérgombbal befejezzük az elem szerkesztését. Itt láthatjuk inkább a *Csomópont eszköz* és az *Elemek mozgatása* eszköz közti különbséget: míg előbbi csak egy töréspontot helyez át, az utóbbi az egész elemet mozgatja. További szerkesztési lehetőségek (elemek összevonása, levágás stb.) a *Haladó digitalizálás* eszközsor elemeivel hajthatók végre.

A szerkesztés során lehetőség van a töréspontok precíz illesztésére is, melyet a térinformatikában *tárgyraszter követésnek* vagy *snapping*-nek hívnak, és QGIS-ben a *Beállítások / Tárgyraszter beállítások* menüpont alatt érjük el. Rétegenként kell meghatározni a tárgyraszter követési távolságot (*tolerancia*), illetve azt, hogy a precíz illesztés törésponthoz, szakaszhoz, esetleg mindkettőhöz történjen.

| Réteg   | Mód                        |   | Tolerancia | Egység | ek | Nincs metszés |
|---------|----------------------------|---|------------|--------|----|---------------|
| megye   | törésponthoz és szakaszhoz | - | 100        | térkép | -  |               |
| poligon | törésponthoz és szakaszhoz | - | 50         | térkép | -  |               |
| pont    | törésponthoz és szakaszhoz | - | 20         | térkép | -  |               |
| vonal   | törésponthoz és szakaszhoz | - | 20         | térkép | -  |               |
|         |                            |   |            |        |    |               |

Az alábbi ábrán látható két poligont első esetben tárgyraszter követéssel szerkesztettük (a csatlakozó részek kinagyított képe jobb oldalt látható), míg második esetben kikapcsoltuk a tárgyraszter követést (baloldali kinagyított kép). Jól látható, hogy előbbi esetben a két poligon töréspontjai pontosan illeszkednek, a második esetben elcsúszás látható.

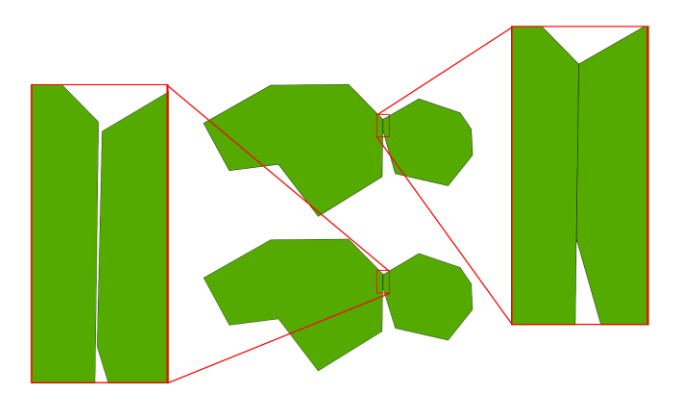

#### 11.2. Attribútumok szerkesztése

A shapefájl geometriája mögött található attribútum táblázatot (*ld. Megjegyzés4*) szintén csak szerkesztési módban tudjuk módosítani. Az attribútum tábla megjelenítése a réteg névre történő jobb kattintással, majd az *Attribútum tábla megnyitása* paranccsal történik. Minden egyes létrejött geometriai elemünk egy új sort jelent a táblázatban (jelen esetben 3 elemünk van, egyelőre attribútumok nélkül):

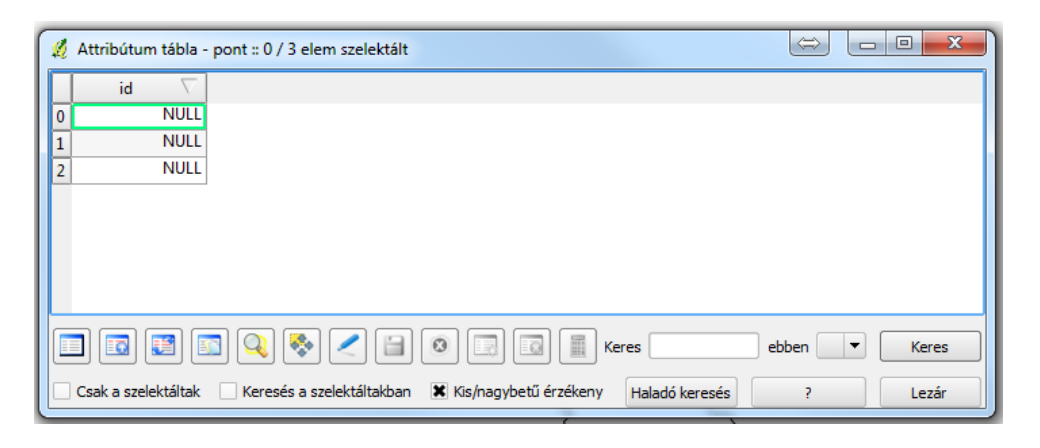

11.2.1. Új oszlop hozzáadása 🛄

A megfelelő ikonra kattintva hozzunk létre egy új oszlopot! A neve legyen *calc*, típusa *Egész szám (integer)*, szélessége 5! Ezzel olyan oszlopot készítettünk, melynek értékei csak egész számok lehetnek, maximálisan 5 helyiérték szélességben (a negatív előjellel együtt, pl. 12345 vagy -1234). Hozzunk létre egy másik oszlopot is, ez legyen *calc2*, legyen *Decimális szám (valós)*, *Szélessége* legyen 5,

| 🥖 Oszlop ho | ozzáadás 🛛 🖗 🔀       |
|-------------|----------------------|
| Név         | calc                 |
| Megjegyzés  |                      |
| Típus       | Egész szám (integer) |
|             | integer              |
| Szélesség   | 5                    |
| Élesség     |                      |
|             | OK Cancel            |

Élessége 2! A decimális számok tört értékeket is felvehetnek, a szélesség jelenti

| Q | Attribútum tábla - | pont :: 1 / 3 elem | szelektált | X      |
|---|--------------------|--------------------|------------|--------|
|   | id $ abla$         | calc               | calc2      | szoveg |
| 0 | 1                  | NULL               | NULL       | NULL   |
| 1 | 2                  | NULL               | NULL       | NULL   |
| 2 | 3                  | NULL               | NULL       | NULL   |
|   |                    |                    |            |        |

az összes helyiértéket, az élesség pedig a tizedesjegy utáni helyiértéket (jelen esetben így néz ki egy érték: 123.45). Végezetül készítsünk egy *szoveg* oszlopot,

típusa legyen *Szöveg (string)*, szélessége 10. Ebbe bármilyen karakter betáplálható (pl. lelőhely neve). Mentsük el a szerkesztéseinket az attribútum

tábla *Módosítások mentése* ikonjával! Figyelem! Az oszlop neve utólag nem változtatható meg (ilyen estben új oszlopot kell létrehozni a helyes névvel, és a *Mező kalkulátor* segítségével az új oszlop elemeit fel kell tölteni a régi értékeivel, majd ki kell törölni a régi oszlopot, *ld. 11.2.2. és 11.2.3.*)!

Megjegyzés10: a térinformatikai szoftverek eltérően kezelik az ékezetes karaktereket oszlopnevek esetében. Általánosságban ezért oszlopneveknél az ékezetes betűket lehetőség szerint kerüljük el! Az oszlopnevek maximum 10 karakterből állhatnak, de ajánlott csak 8-at használni a DBF fájl esetleges más szoftverrel (pl. MS Excel, OpenOffice Calc) történő szerkesztése esetére.

#### 11.2.2. Oszlop feltöltése értékekkel

Oszlopok értékeit feltölthetjük manuálisan is: a kívánt mezőbe kattintva és értéket begépelve. Elsőként manuálisan töltsük fel az üres *id* oszlopot tetszőleges számértékekkel (a fenti példában nálam: 1, 2, 3). Lehetőségünk van továbbá ennél összetettebb műveletek végzésére is (pl. oszlopok értékeivel végzett matematikai műveletek, geometriai lekérdezések), a *Mező kalkulátor* 

segítségével.

Megjegyzés11: vigyázat! A tizedesjegyeknél a térinformatikai szoftverek az angol írásmódot követik, vagyis az egész értékek után vessző helyett *pontot* kell írni! Helyes: *123.45*; helytelen: *123,45*. Célszerű ezt a beállítást elvégezni a Windows területi beállításaiban is: *Start Menü / Vezérlőpult / Terület és nyelv / További beállítások / Tizedesjel = .* (pont).

A Mező kalkulátor használata: kattintsunk a Mező kalkulátor ikonra! Jelöljük be a Létező mezők frissítése opciót, és válasszuk ki a calc oszlopot. Két panel látható, a bal oldaliban választhatjuk ki a szükséges műveletet, mellyel a calc oszlop értékeit fel akarjuk tölteni, jobb oldalt látható a kiválasztott művelethez készült QGIS leírás (amennyiben létezik; a magyar nyelvű súgó legtöbb esetben hiányzik). A műveletek logikai sorrendbe rendezettek (Műveletek, Matek, Geometria stb.). Lehetőség van létező oszlop értékeinek feltöltésére (Létező mezők frissítése), illetve a számítás eredményeit új oszlopba beírni (Új mező létrehozás). Amennyiben néhány elemet korábban kiválasztottunk a rétegből, lehetőség van csak a szelektált elemekre elvégezni műveleteket a Csak a szelektált elemek frissítése opció bejelölésével.

Megjegyzés12: Példák a Mező kalkulátorra.

- Műveletek: calc oszlop értékei legyen az id oszlop háromszorosa. Megoldás: A Mezők és értékek listából válasszuk ki az id oszlopot dupla kattintással. Ekkor a Kifejezés panelen megjelenik az oszlop neve: "id". Folytassuk a kifejezést a következő módon: "id" \* 3, majd OK. A helyes eredményeket a calc oszlopba beírva láthatjuk. Mentsük el a shapefájl szerkesztéseit.
- Matek: calc2 oszlop értéke legyen a calc oszlop négyzetgyöke. Megoldás: sqrt ("square root") függvény kiválasztása dupla kattintással, majd a Mezők és értékek listából calc oszlop kiválasztása, zárójel bezárása: sqrt( "calc"), majd OK.
- 3. Geometria: egy új oszlop jöjjön létre, melynek értéke a pont X koordinátája. Megoldás: Új mező létrehozását pipáljuk be. Mező neve legyen: x, típusa decimális szám, szélessége 10, élessége 2. A Geometria listából válasszuk ki dupla kattintással a \$x opciót, majd OK. Mentsük el a shapefájl szerkesztéseit. Hasonló módon hozzunk létre egy y oszlopot, értéke legyen a pont Y koordinátája! Hasonlóképpen kell eljárni, de az \$x helyett \$y-t kell kiválasztani. Lehetőség van hossz, terület és kerület lekérdezésére is, erre a \$length, \$area és \$perimeter parancsok szolgálnak (előbbi vonalas, a két utóbbi poligonos shapefájl esetén). A geometria típusú értékek mindig az adott vetületi rendszerre jellemző mértékegységet jelentenek: EOV esetében tehát koordináta és távolság esetében métert, terület esetében m<sup>2</sup>-t kapunk.

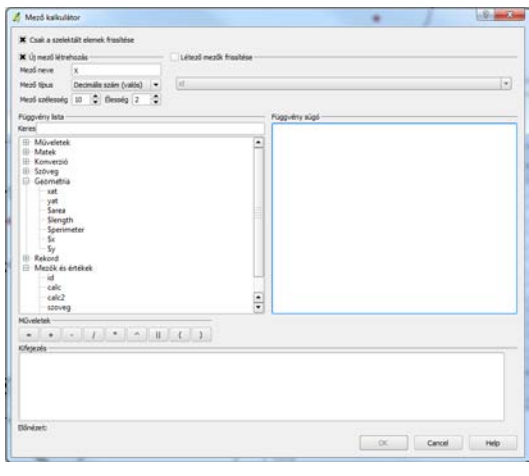

#### 11.2.3. Oszlop törlése 🔟

Lehetőség van meglévő oszlop(ok) törlésére is, az *Oszlop törlés* ikonra kattintás után, a törölni kívánt oszlop(ok) kijelölésével. A kijelölt oszlopok törlésre kerülnek. Esetünkben töröljük ki a *szoveg* nevű oszlopot, majd mentsük el a szerkesztéseinket. Vigyázat! A művelet a shapefájl mentése után nem vonható vissza!

#### 12. Lekérdezések (szelekció)

Lekérdezésre igen gyakran van szükségünk, mely valamely réteg attribútum-táblája vagy térbeli tulajdonságai alapján történik. A lekérdezések eredménye az adott (shape)réteg elemeinek szűkített állománya. Létezik manuális és automatizált lekérdezés: az első esetben az egér segítségével jelölünk ki geometriai elemeket, utóbbi esetben egy párbeszédablakon keresztül, paraméterek segítségével állítjuk be a keresést. Minden lekérdezéshez szükséges a kívánt réteg kijelölése a Rétegek sávban. Egy sikeres szelekció eredménye az adott shapefájl attribútum táblájában és a térképen egyaránt kiemeléssel látható:

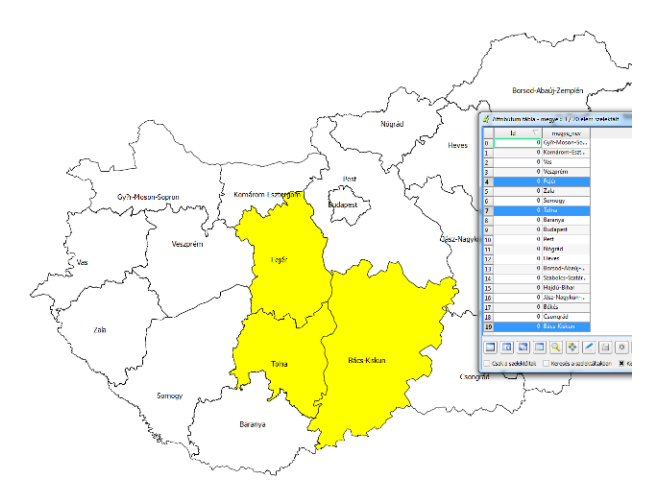

#### Elem azonosítás 📭 12.1.

Az elem azonosítás tulajdonképpen nem nevezhető valódi szelekciónak, mivel a kijelölt elem az attribútum táblában nem különül el. Az eljárás egy felugró ablak segítségével megmutatja az egérrel kiválasztott elem attribútum táblában rögzített tulajdonságait. Az eljárással egyszerre egyetlen elem tulajdonságai jeleníthetők meg.

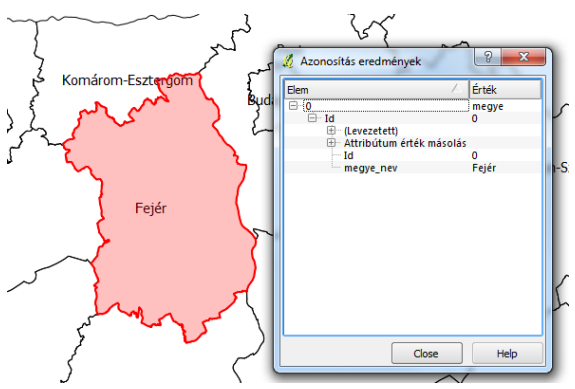

#### 12.2. Manuális lekérdezések

Valódi manuális lekérdezésre a térképen a legördülő menüből választható Egy elem szelektálása, Elemek szelektálása téglalappal / poligonnal / szabadkézi rajzzal / sugárral parancsok segítségével van lehetőség. A kijelölés tetszőleges alkalommal elvégezhető, és a meglévő szelekcióhoz újabb elemek adhatók hozzá vagy vehetők el a Ctrl gomb

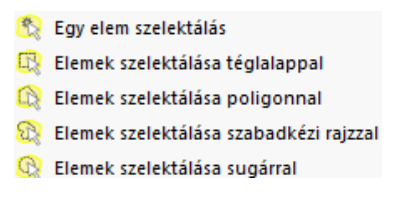

segítségével. Az összes kijelölés megszüntetése a már korábban ismertetett 🏁 ikonnal lehetséges.

Lekérdezni az attribútum tábla segítségével is lehet, az automatikusan generált bal szélső oszlopra történő kattintással. A Ctrl és a Shift gombok használata gyorsabbá teheti a folyamatot. Kijelölésünk eredményét a térképen egyből ellenőrizhetjük is (a szelekcióra nagyíthatunk, illetve nagyítás nélkül a szelektált elemekhez navigálhatunk az $\bigcirc$  ikonok segítségével).

#### 12.3. Automatizált lekérdezések

Különösen nagy elemszámú shapefájlok esetén van jelentősége az automatizált lekérdezéseknek, amely során nem egyenként, szemrevételezéssel kell kiválasztanunk a kívánt elemeket (pl. adott KÖH azonosítójú lelőhely megtalálása időigényes feladat egy több tízezer elemet tartalmazó fájl esetében), hanem párbeszédablakon keresztül, interaktív módon tehetjük meg azt. Két fajtája van az automatizált lekérdezéseknek: *attribútum* ill. *geometria* alapján (ez utóbbit *térbeli lekérdezésnek* hívjuk).

#### 12.3.1. Szelekció attribútum alapján

Attribútum alapján egy shapefájlon belül tudunk lekérdezést végezni. Pl. *"melyek azok a megyék, amelynek területe 5000 km<sup>2</sup>-nél kisebb?"* Mint korábban bemutattuk, lehetőség van a poligonos shapefájlok esetében a terület lekérdezésére, így annak értéke bekerül az attribútum táblába.

Megjegyzés14: ha arra vagyunk kíváncsiak, hogy mekkora a megyék összterülete, nyissuk meg az *Alap* statisztika eszközt (*Vektor / Elemző eszközök / Alap statisztika*)! *Input vektor réteg = megye, Eredmény mező = terulet*, majd *OK*. Itt láthatjuk a *terulet* oszlopra jellemző átlagot, szórást, összeget, minimum és maximum értékeit stb.

Kattintsunk a *Haladó keresés* gombra! Egy keresőpanel ugrik fel, mely segítségével az adatbázis-kezelő rendszerek szabványos, ún. *SQL (Structured Query Language)* nyelvével végezhetjük a lekérdezést. Az alul látható *SQL "where" klauzula* mezőbe kerül a lekérdezésünk. A keresés elé képzeljük oda a következő mondatot: *"Keressük a kiválasztott rétegből mindazokat az elemeket, amikre jellemző, hogy…"*, és minden, ami ezután jön, az kerül bele ebbe a klauzulába. Oszlopnevek, értékek, logikai műveletek (<, >, =, stb.) megfelelő szintaxis szerint használhatók. Pl. a fenti keresés SQL nyelven: *terulet < 5000*. Ha tovább szeretnénk szűkíteni a keresést úgy, hogy csak az 5000-nél kisebb, de a 4000-nél nem kisebb területű megyéket válassza ki, így nézne ki a képlet: *terulet >= 4000 AND terulet < 5000*.

Megjegyzés13: első lépésként hozzunk létre a *megye.shp* fájlban egy új oszlopot, legyen a neve *terulet*, típusa *decimális*, szélessége 10, élessége 2, értéke pedig: (*\$area / 1000000*). (Azért kellett elosztani a terület értékét 1,000,000-val, mert EOV-ban a mértékegység méter, és 1 km<sup>2</sup>=1,000,000 m<sup>2</sup>.) Mentsük el a szerkesztéseinket, majd lépjünk ki szerkesztő módból! Ha a várttól eltérő eredményt látunk az attribútum táblában (pl. NULL érték mindenhol), zárjuk be az attribútum táblát, és nyissuk meg újból! Ha jól írtuk be a paramétereket, láthatjuk, hogy a legkisebb területű Budapest (553.78 km<sup>2</sup>), a legnagyobb Bács-Kiskun (8382.39 km<sup>2</sup>).

| Menta         M           40-vieltek         -           -         -           -         -           -         -           -         -           -         -           -         -           -         -           -         -           -         -           -         -           -         -           -         -           -         -           -         -           -         -           -         -           -         -           -         -           -         -           -         -           -         -           -         -           -         -           -         -           -         -           -         -           -         -           -         -           -         -           -         -           -         -           -         -           -         -   -         - | lid<br>megye_nev<br>terulet |                  |    |         | 2264.59<br>2544.24<br>3336.01<br>3637.11<br>3691.63<br>3783.52 |       |           | •           |  |
|----------------------------------------------------------------------------------------------------|-----------------------------|------------------|----|---------|----------------------------------------------------------------|-------|-----------|-------------|--|
| Gyneletek         -         >         Mint         %         Benne van           <         >=         t=         Haanniki         És         Nagy           QL "hithre" Klauudia         *         1         Haanniki         Kaudia                                                                                                    |                             |                  |    |         |                                                                | Minta |           | Mind        |  |
|                                                                                                    | Gveletek                    |                  |    |         |                                                                |       |           |             |  |
| <- >+ I= Hasonió És Vagy<br>Q. 'hihre' Noucula<br>tarulet >= 4000 APD tarulet < 5000                                                                                                    | -                           |                  | >  | Mint    |                                                                | %     | Benne van | Nincs benne |  |
| QL "where" Klauoula<br>terulet >== 4000 .AND terulet < 5000                                                                                                    | - C4                        | >*               | 1= | Hasonió |                                                                | £s.   | Vagy      | Nem         |  |
| terulet >= 4000 AND terulet < 5000                                                                                                    | QL "where" klauzu           | /a               |    |         |                                                                |       |           |             |  |
|                                                                                                    | terulet >= 4000             | AND terulet < 50 | 00 |         |                                                                |       |           |             |  |

A *Teszt* gombra kattintva ellenőrizhetjük, hogy helyesen írtuk-e be a parancsokat, és hogy a keresés eredményeként hány elemet szelektálunk. Az *OK* gombra kattintva a szelekció eredménye megjelenik mind a térképen, mint az attribútum táblában.

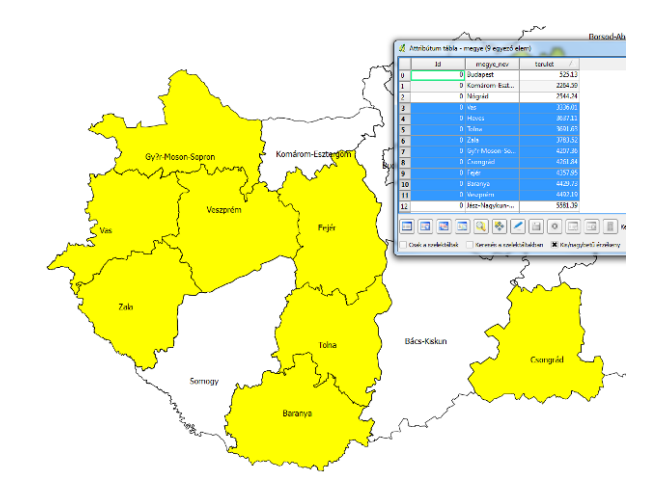

#### 12.3.2. Szelekció geometria alapján (térbeli lekérdezések)

A geometria típusú (térbeli) lekérdezések két shapefájl között lehetségesek. A módszerrel meghatározhatók, melyek azok az elemek az egyik rétegből, melyek valamely általunk kívánt térbeli viszonyban vannak a másik réteg elemeivel. Pl.

"melyek azok az általunk lerakott pontok, melyek Magyarországon vannak?" Látható, hogy ez a kérdés attribútum lekérdezéssel nem hajtható végre.

Megjegyzés15: első lépésként szerkesszük a *pont.shp* fájlunkat, és rakjunk le tetszőleges számú pontot a térképre úgy, hogy Magyarországon belülre, Magyarországon kívülre, és Veszprém megyébe is kerüljön néhány! Nem kell semmilyen attribútumot hozzáadni a pontokhoz, most csak a térbeli helyzet számít.

Indítsuk el a térbeli lekérdezés modult a *Vektor / Térbeli lekérdezés / Térbeli lekérdezés* paranccsal, vagy nyissuk meg a *Vektor* eszközsort, és kattintsunk az (amennyiben nem látjuk az ikont, a *Modulok / Modul kezelő* menüben keressük ki és kapcsoljuk be a *Térbeli* 

lekérdezés modult)! A felugró párbeszédablakban 3

| 🔏 Térbeli lekérdezés 🛛 🔹   |
|----------------------------|
| Forrás elemek              |
| ▼ pont                     |
| Szelektált geometriák      |
| Ahol az elemek             |
| Beleesik                   |
| Referencia elemek          |
| 🕤 megye 🔻                  |
| Szelektált geometriák      |
| Eredmény használata        |
| új szelekció létrehozása 🔹 |
|                            |
| Close Apply                |

dolgot kell meghatároznunk: (1) melyik rétegből akarunk elemeket kiválasztani, ezt a QGIS *Forrás elemeknek* hívja, esetünkben a *pont.shp*; (2) melyik másik réteggel való viszonyát akarjuk vizsgálni, ezt a QGIS *Referencia elemeknek* hívja, esetünkben a *megye.shp*; (3) milyen térbeli kapcsolatot határozunk meg a kettő réteg között (*Beleesik, Keresztezi, Metszi, Nem érinti, Érinti*), esetünkben a *Beleesik*. A keresés lefuttatása után egy új párbeszédablak ugrik fel, mely a keresés eredményeit mutatja. A térképen kiemeléssel láthatóak a

Magyarországra eső pontok. Ha kívánjuk, a 陷 ikonra kattintva a szelekciót új rétegként meg is jeleníthetjük a térképen.

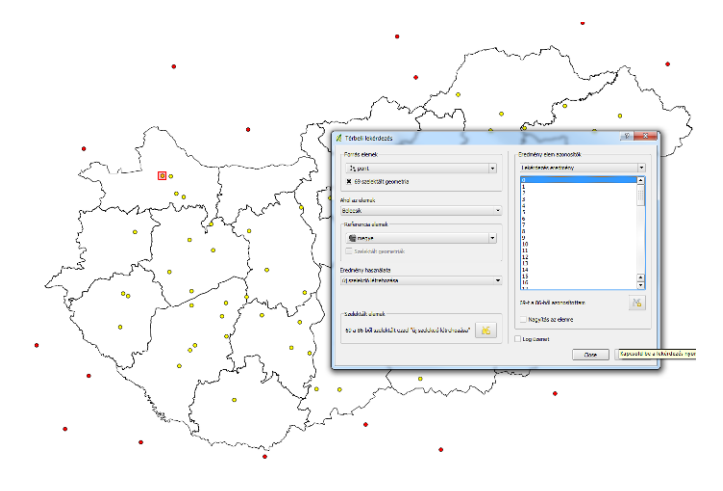

Megjegyzés16: a geometriai műveletek változhatnak aszerint, hogy milyen típusú shapefájlokkal dolgozunk. Poligon-poligon kapcsolatnál pl. további műveletek is lehetségesek: *Azonos, Tartalmaz, Átfedi.* 

12.3.3. Hibrid szelekció (térbeli és attribútum lekérdezések)

A QGIS lehetőséget biztosít olyan kombinált lekérdezésekre is, amiben mind attribútum, mind pedig térbeli kapcsolatokat figyelembe lehet venni. Pl. az előző példánál maradva: *"hol vannak azok az általam lerakott pontok, amelyek Veszprém megyébe esnek?"* Ahhoz, hogy helyes eredményt kapjunk, a térbeli lekérdezés előtt ki kell választanunk Veszprém megyét a *megye.shp*-ből, melyet a korábban bemutatott attribútum szelekcióval tudunk megtenni. A hibrid szelekció tehát legalább két lépésből áll: először egy (vagy több) attribútum, majd egy térbeli lekérdezésből. A folyamat lépései:

- Veszprém megye kiválasztása: megye.shp attribútum-tábla Haladó keresése, SQL "where" klauzulába: megye\_nev = 'Veszprém' (Figyelem! Szöveges oszlopok esetén, mint amilyen a megye\_nev is, szükséges az idézőjelek használata!). Ellenőrizzük le, sikerült-e kiválasztani Veszprém megyét.
- Térbeli lekérdezés: Forrás elemek = pont, Ahol az elemek = Beleesik, Referencia elemek = megye. Nagyon fontos, hogy pipáljuk be az 1 (vagy több) szelektált geometria opciót, így csak Veszprém megyét veszi figyelembe a térbeli lekérdezés (enélkül hiába hajtottuk végre az 1. pontot).

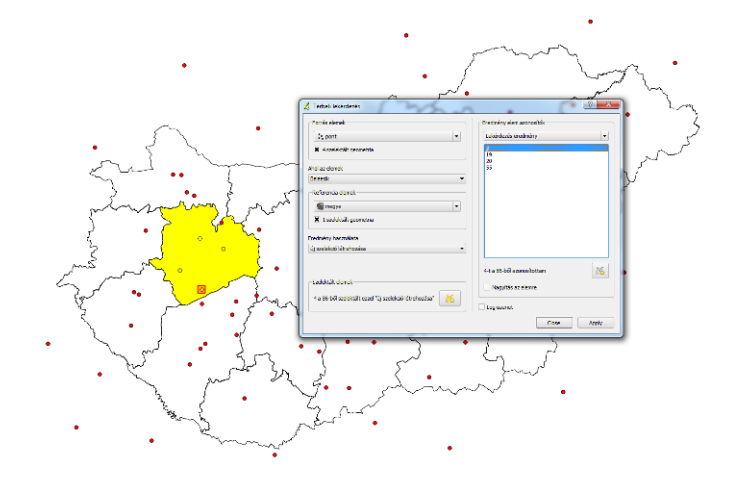

#### 12.4. Szelekció mentése új fájlba

Gyakran szükség van arra is, hogy külön shapefájlba kimentsük egy szelekció eredményét. Ezt a szelektált rétegre jobb egérkattintással és a *Szelekció mentése másként* paranccsal tehetjük meg. Fontos a vetületi rendszer beállítása, célszerű kiválasztani a *Projekt vetület*et, és alatta ellenőrizni a *HD72 / EOV*-t. A *Mentett fájl hozzáadása a térképhez* bepipálásával az új fájlt egyből hozzá is adhatjuk a projektünkhöz.

| romatum             | ESRI Shape fåg   | ÷       |
|---------------------|------------------|---------|
| Mentés másként      | pho/veszprem.shp | Taléz   |
| (ódolás             | System           |         |
| -                   | Projekt vetilet  |         |
| ue .                | H072/80/         | Taliciz |
|                     |                  |         |
| Adatforrás          |                  |         |
| Adatforrás<br>Réteg |                  |         |

#### 13. További vektoros műveletek

Korábban láttuk, hogyan lehet shapefájlokat létrehozni, elemeket hozzáadni, azokat szerkeszteni. Ezekben az esetekben mindig ugyanazon a rétegen belül történtek a geometriai módosítások. Lehetőség van további vektoros műveletekre is, melyek eredménye mindig új shapefájl lesz. Ezeket a műveleteket a *Vektor / Geoprocessing eszköz* menüpontban érhetjük el (*Konvex körvonal, Övezet(ek), Metszés, Unió, Szimmetrikus különbség, Vág, Különbség, Összevon*). A teljesség igénye nélkül bemutatunk néhány lehetséges alkalmazást. Első lépésként szerkesszük a *vonal.shp*-t, és rajzoljunk egy Magyarországon túlnyúló, az országot É-D-i irányban kettészelő képzeletbeli nyomvonalat, majd mentsük el a szerkesztésünket!

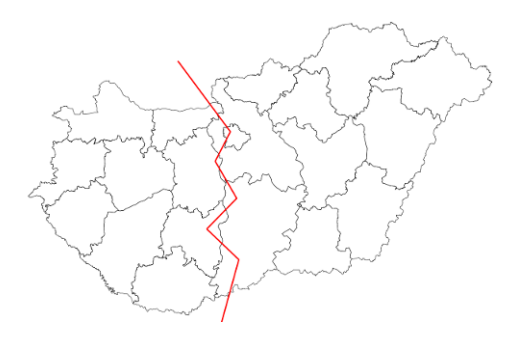

#### 13.1. Övezet (puffer) létrehozása

Övezet vagy puffer az a poligon, mely valamely tetszőleges geometriai elem körül, adott távolságnál nem nagyobb területeket foglalja magába (pl. nyomvonal esetében 100 m-es

puffer a nyomvonal két oldalán 100-100 méteres, összefüggő területet jelenti). Hozzuk létre a *vonal.shp* 5000 m-es pufferzónáját! Ehhez nyissuk meg az *Övezet(ek)* eszközt, az *Input vektor réteg* legyen a *vonal*, az *Övezet távolság* 5000, az eredmény pedig a *vonal\_5000m.shp*!

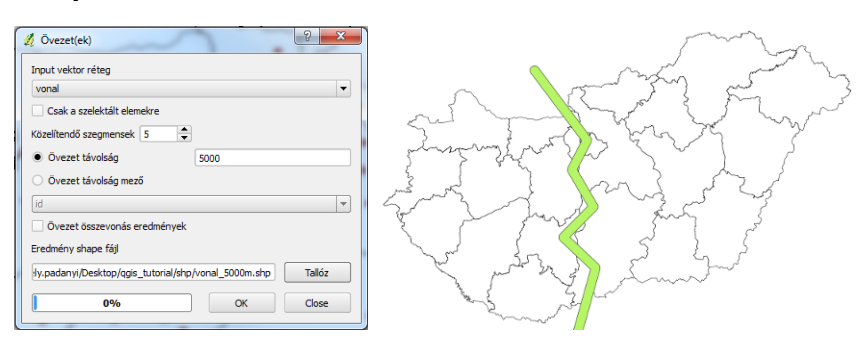

#### 13.2. Vágás

Vágásnak hívjuk azt a műveletet, amikor valamely vektor réteg másik vektor rétegből túlnyúló részeit eltávolítjuk. Vágjuk le az előbb szerkesztett *vonal\_5000m.shp* országon kívül eső részeit! Ehhez nyissuk meg a *Vág* eszközt, az *Input vektor réteg* legyen a *vonal\_5000m, Vágó réteg* a *megye*, mentsük el az eredményt *vonal\_5000m\_mo.shp* néven!

| 🔏 Vág                                                      | - marine                                                                                                    |
|------------------------------------------------------------|----------------------------------------------------------------------------------------------------|
| Input vektor réteg                                         | a man and a                                                                                                    |
| Csak a szelektált elemekre                                 | and the for the second                                                                                                    |
| Vágó réteg<br>megye                                        | System of a factor of the second second seco |
| Csak a szelektált elemekre                                 | Sand I mig at 25                                                                                                    |
| Eredmény shape fájl                                        | E F Mark Sm 2                                                                                                    |
| adanyi/Desktop/qgis_tutorial/shp/vonal_5000m_mo.shp Tallóz | The war of the show                                                                                                    |
| 0% OK Close                                                | And Same State                                                                                                    |

#### 13.3. Metszés

A metszés az a művelet, aminek során egy vektor rétegnek csak azon részeit tartjuk meg, amelyek egy másik vektor réteggel átfedésben vannak. Pl. az előbbi nyomvonal pufferzónának határozzuk meg azon részeit, melyek Bács-Kiskun megyére esnek! Ehhez első körben válasszuk ki *a megye.shp*-ből Bács-Kiskun megyét (több módszert is ismerünk már rá), majd nyissuk meg a *Metszés* eszközt. *Input vektor réteg* a *vonal\_5000m\_mo, Metsző réteg* a *megye*, pipáljuk be a *Csak a szelektált elemekre* opciót, és mentsük el az eredményt *vonal\_5000m\_bkm.shp* néven!

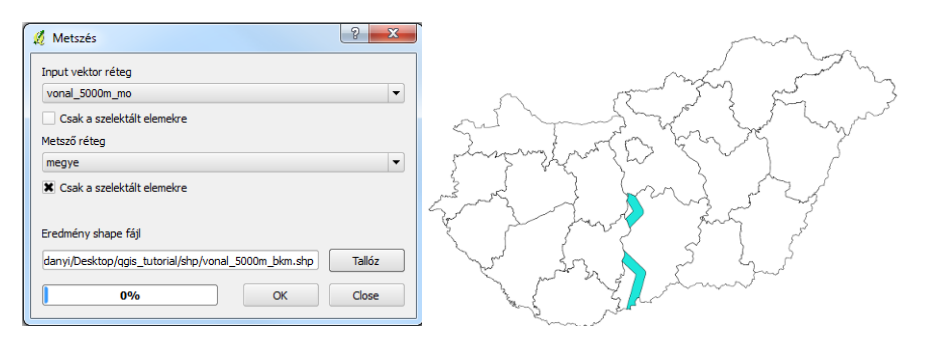

#### 14. Georeferálás

A georeferálás igen fontos egy régész számára. A műveletre akkor van szükségünk, amikor olyan raszteres állományt akarunk térinformatikai rendszerben megjeleníteni, amelynek nem ismert a pontos térbeli helyzete. Pl. szkennelt térképek, rajzok alapesetben nem tartalmaznak semmilyen információt arról, hogy a valóságban hol helyezkednek el. Ha megnyitunk egy ilyen, nem georeferált állományt, a térinformatikai szoftverek a valós térbeli helyzet helyett úgy jelenítik meg a képet, hogy a bal felső sarokpontja a (0, 0) kezdőpontba kerül. Nyissuk meg a *raszter/foto\_2001.jpg* fájlt (ha rákérdez a fájl koordinátarendszerére, elméletileg semmit tudunk megadni - hiszen nincs vetületi rendszerbe illesztve -, de állítsuk be az EOV-t), nagyítsunk a réteg terjedelmére (réteg nevére jobb kattintás, *Nagyítás a réteg terjedelemre*). Ellenőrizhetjük, hogy valóban az origóba helyezte a képet (az egér aktuális helyzetét mindig a QGIS alsó sávjában látjuk).

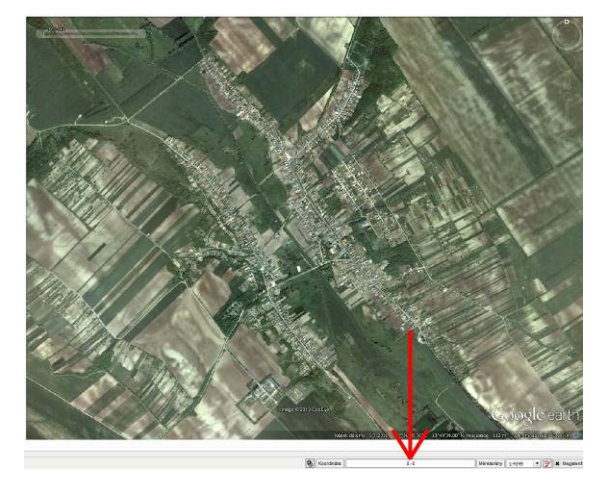

Megjegyzés17: egy georeferált fájl annyiban különbözik a nem georeferálttól, hogy a fájlrendszerben a kép mellett megjelenik egy másik, néhány soros szöveges fájl, melyet *world fájlnak* hívunk. Nyissuk meg szövegszerkesztővel a *raszter/foto\_2011.jgw* fájlt! A world fájl tartalma: a pixel vízszintes és függőleges kiterjedése (pixel mérete, itt: 2.93 méter), kép kezdőpontjának valós koordinátái (itt: 619903.47, 226033.74). A world fájl neve megegyezik a kép nevével, kiterjesztése pedig jellemző a raszter kiterjesztésére: .tiff esetében .twf, jpg esetében .jgw, .ecw esetében .eww stb.). Meg kell említeni az ún. GeoTIFF-et is, mely olyan TIFF állomány, ami a térbeli információkat a TIFF formátumba beágyazta, így annak nincs szüksége world fájlra.

Ahhoz, hogy nem georeferált állományokat vetületi rendszerbe és pontos koordinátákra illesszük, *georeferálásra* van szükségünk. Ezt ún. *illesztőpontok (Ground Control Points, GCP)* segítségével tehetjük meg, melyek olyan pontok, melyek a georeferálandó térképen is, és egy már korábban georeferált térképen is egyértelműen azonosíthatók (pl. templomok, útkereszteződések stb.). Leggyakrabban előforduló feladat: első katonai felmérés vagy légifotó georeferálása.

Példánkban egy 2001-es Google Earth felvételt fogunk georeferálni egy korábban georeferált 2011-es felvétel segítségével. Elsőként nyissuk meg a *foto\_2011.jpg*-t! Láthatjuk, hogy a QGIS Fejér megyébe illesztette, tehát valóban georeferált állományról van szó (azt természetesen, hogy az illesztés milyen pontos, nem tudhatjuk).

Megjegyzés18: a Google űrfelvételek az OpenLayers plugin segítségével közvetlenül is megjeleníthetők, illegális másolat és georeferálás nélkül, *ld. 17.* 

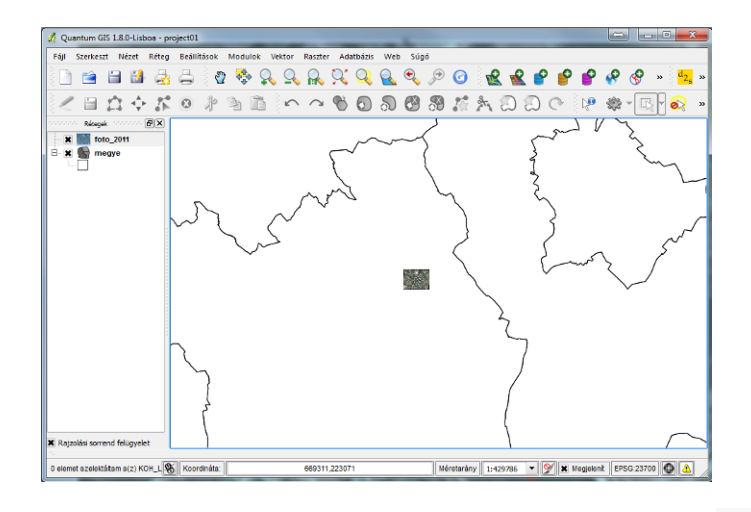

Nyissuk meg a QGIS modul kezelőt a *Modulok / Modul kezelő* paranccsal, és bizonyosodjunk meg róla, hogy a *GDAL Georeferáló* be van kapcsolva. Ezután indítsuk el a modult a *Raszter / Georeferáló / Georeferáló* paranccsal, vagy kattintsunk a *Raszter* eszköztárból a *Georeferáló* ikonra! A következő üres interaktív párbeszédablakot látjuk:

| 0.         | izt Néz | et Bes | litások S | úgó  |      |           |         |           |       |              |     |  |
|------------|---------|--------|-----------|------|------|-----------|---------|-----------|-------|--------------|-----|--|
| <b>K P</b> | 1       |        | 3         | :.   | •    | 2         | 89      | <b>Q</b>  | ۹ )   | 9 64         | od. |  |
|            |         |        |           |      |      |           |         |           |       |              |     |  |
|            |         |        |           |      |      |           | GCP sis |           |       |              |     |  |
|            |         |        |           | an   | detr | dyloaniei | a det   | niariei I | l res | ual[pixelek] |     |  |
| on/off     | 8       | STCX   | 8101      | 0000 |      |           |         |           |       |              |     |  |

A felső ikonsor segítségével lehet a képet behívni, illesztőpontokat lerakni, a georeferálás egyéb paramétereit megadni, és magát a georeferálást elvégezni. Elsőként hívjuk be a

georeferálandó *foto\_2001.jpg*-t a *Raszter nyitás* kon segítségével! A *Georeferáló* ablak és a QGIS fő ablaka között váltogatva lehet mindkét fotón egyező, illesztőpontnak alkalmas helyeket keresni. A folyamat menete: georeferálandó képen lehelyezzük az illesztőpontot a

*Pont hozzáadás* ••• ikonnal, majd a QGIS fő ablakban a pont valódi helyére rákattintva megadhatjuk az első GCP-t.

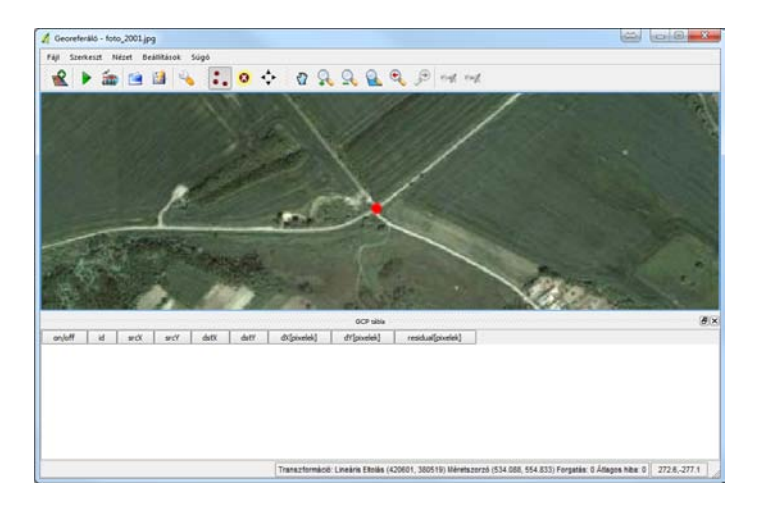

Ekkor felugrik egy párbeszédablak (*Adja meg a térkép koordinátákat*), üres X és Y mezőkkel. Kattintsunk a következő gombra: A térkép vászonról ! Ekkor a program visszalép a QGIS fő ablakba. Navigáljunk a pont valódi helyére (a *foto\_2011.jpg* segítségével), és a szálkeresztet helyezzük a megfelelő helyre. Ezután újra felbukkan az iménti párbeszédablak, de az X és Y mezők már rendelkeznek EOV koordináta értékekkel. *OK*-val elmenthetjük a GCP-t. Ekkor visszatérünk a *Georeferáló* ablakhoz, és az alsó részben (*GCP tábla*) a következőt látjuk:

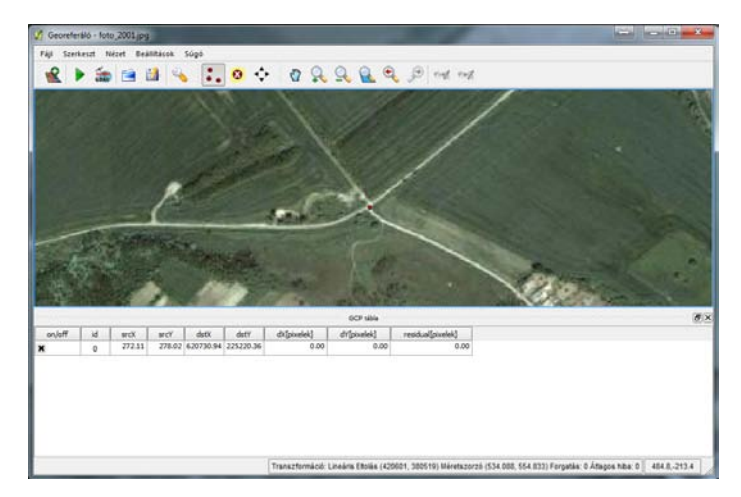

Mint látható, egy új sor jött létre, mely tartalmazza a pont eredeti relatív (*srcX, srcY*) és valódi abszolút (*dstX, dstY*) helyzetét. Ami számunkra különösen fontos, az a legutolsó (*residual[pixelek]*) oszlop. Ez mutatja meg a georeferálás pontatlanságát, vagyis hogy mekkora torzulást szenved a kép a vetületi rendszerbe illesztés során. Mivel egyetlen pontunk van, ez az érték 0.00 lesz. Mindaddig nem lehet hibabecslést adni, amíg legalább 3 pontot le nem rakunk (2 pont esetén még torzulásmentesen "ki lehet feszíteni" egy síkot). Hasonló módon helyezzünk le további GCP pontokat, legalább 4-et (de lehetőség szerint minél többet)! A jó eredmény érdekében célszerű a képnek minél inkább a sarkai felé, egymástól minél messzebb, lehetőleg egyenletesen elosztva lehelyezni a pontokat.

|          | 4521 N#2#1                           | eallitacok                                   | Sugo                                        |                                            |                                       |                                            |                                            |  |                |   |
|----------|--------------------------------------|----------------------------------------------|---------------------------------------------|--------------------------------------------|---------------------------------------|--------------------------------------------|--------------------------------------------|--|----------------|---|
| -0       |                                      |                                              | •                                           | 0 .                                        | . n O                                 | 000                                        | (a) and and                                |  |                |   |
| <u> </u> | GDAD                                 |                                              | ••                                          |                                            |                                       | 70 10 4                                    | 30 well well                               |  | <br>           |   |
|          |                                      |                                              |                                             |                                            |                                       |                                            |                                            |  |                |   |
|          |                                      |                                              |                                             |                                            |                                       |                                            |                                            |  |                |   |
|          |                                      |                                              |                                             |                                            |                                       | SCP dbb                                    |                                            |  |                | E |
| on/off   | id srdX                              | srcY                                         | dstX                                        | dstY                                       | άζρχείek]                             | GCP tbba<br>dV(pixelek)                    | residual[powiek]                           |  |                |   |
| on/off   | id. srcX<br>0 272.                   | жсҮ<br>1 278.02                              | dstX<br>620730.94                           | dstY<br>225220.36                          | ((pxtek)<br>2.88                      | GCP tible<br>47(pixelek)<br>-13:91         | residuel[powerk]<br>14.20                  |  | <br>1.0.0.000  |   |
| on/off   | id srdX<br>0 272<br>1 1275           | srcY<br>1 278.02<br>5 805.15                 | dstX<br>620730.94<br>623536.53              | dstY<br>225220.36<br>223629.92             | eX[pxeld]<br>2.88<br>-1.50            | eCP sible<br>dY[pixelek]<br>-1391<br>14.75 | resdul[poetel]<br>14.20<br>14.82           |  | <br>1111111111 |   |
| on/off   | id src0<br>0 272<br>1 1275<br>2 650. | 975Y<br>11 278.02<br>55 805.15<br>13 1056.93 | dstX<br>620730.94<br>623536.53<br>621754.94 | stY<br>225220.36<br>223629.92<br>222977.91 | at(pxetek)<br>2.88<br>-1.50<br>-10.57 | OCP cbba<br>dY(pixelek)<br>14.75<br>-0.19  | resduel[poseld]<br>14/20<br>14/20<br>14/20 |  |                | ( |

Az ablak jobb alsó részében láthatjuk az átlagos hibát pixelekben megadva (ha 3 méteres pixeleim vannak, akkor egy 10-es hiba 30 métert jelent). Minél kisebb ez az érték, annál jobbnak mondható a georeferálásunk. Túl nagy hiba esetén érdemes lehet törölni GCP-t (a legnagyobb *residual*-lal rendelkező feltehetően a legpontatlanabb egyenletes eloszlás esetén), melyet az *on/off* oszlop megfelelő sorára történő kattintással tehetünk meg, vagy további illesztőpontokat is lehelyezhetünk. Legjobb pontok: útkereszteződések, templomok, hidak, esetleg jó felbontású képek esetén épületek sarkai, jelleghatárok stb.

A GCP pontjainkat kimenthetjük egy fájlba a *GCP pontok mentése másként* ikonnal, mely a táblázatot tárolja el szöveges formában (legyen *foto\_2001.jpg.points* a fájl neve). Ha elégedetlenek vagyunk a georeferálás végeredményével, és már bezártuk a *Georeferáló* 

ablakot, elég újra behívnunk ezt a fájlt a *GCP pontok betöltése* 🖆 ikonnal, és ott folytathatjuk, ahol korábban abbahagytuk.

Következő lépés а georeferálás paramétereinek beállítása. Kattintsunk а Transzformáció beállítások ikonra! Egy párbeszédablak újabb ugrik fel, mely segítségével beállíthatjuk a transzformáció típusát (Lineáris, Helmert stb.). Ezek közül legegyszerűbb (és egyben legpontatlanabb) a Lineáris, alapértelmezettként a QGIS ezt a transzformációt használja. A legtöbb típushoz legalább adott számú GCP szükséges (a program figyelmeztet, ha a vártnál kevesebbet adtunk meg). Fontos az Output raszter beállítása, navigáljunk a kívánt helyre, és írjuk kimeneti be а fáil nevét (legven foto\_2001\_georef.tif). A fájl típusánál láthatjuk, hogy GeoTIFF a kimenet, vagyis nem kell

| 🖞 Transzformáció beállítások   |                                                 |  |  |  |  |  |  |
|--------------------------------|-------------------------------------------------|--|--|--|--|--|--|
|                                |                                                 |  |  |  |  |  |  |
| Transzformáció típus:          | Lineáris 🔹                                      |  |  |  |  |  |  |
| Újramintavételezési módszer:   | Legközelebbi szomszéd 🔹                         |  |  |  |  |  |  |
| Tömörítés:                     | NONE                                            |  |  |  |  |  |  |
| Világ fájl létrehozás          |                                                 |  |  |  |  |  |  |
| Output raszter                 | ktop/qgis_tutorial/raszter/foto_2001_georef.tif |  |  |  |  |  |  |
| Cél SRS:                       |                                                 |  |  |  |  |  |  |
| PDF térkép generálás           |                                                 |  |  |  |  |  |  |
| PDF jelentés generálás:        |                                                 |  |  |  |  |  |  |
| Cél felbontás beállítás        |                                                 |  |  |  |  |  |  |
| Vízszintes                     | 1.00000                                         |  |  |  |  |  |  |
| Függőleges                     | -1.00000                                        |  |  |  |  |  |  |
| Használj 0-t az átláthatósá    | ighoz amikor szükséges                          |  |  |  |  |  |  |
| 🕱 Töltsd be a QGIS-be, ha kész |                                                 |  |  |  |  |  |  |
|                                |                                                 |  |  |  |  |  |  |
|                                | OK Cancel Help                                  |  |  |  |  |  |  |
|                                |                                                 |  |  |  |  |  |  |

számítanunk world fájlra (*ld. Megjegyzés17*). A *Cél felbontás* bekapcsolásával kijelölhetjük a kimeneti fájl vízszintes és függőleges felbontását. Továbbá opcionálisan bejelölhetjük, hogy

egyből hozzáadjuk-e a projekthez a végeredményt. Végezetül *OK*-val elmenthetjük a beállításokat.

Maga a georeferálás még nem történt meg, ahhoz rá kell kattintanunk a Georeferálás indítása

**I**ikonra! A folyamat végrehajtása után (amennyiben bekapcsoltuk a QGIS-be való betöltést) meg kell adnunk a vetületi rendszert (HD72 / EOV), majd *OK*. Amennyiben elégedettek vagyunk a végeredménnyel, bezárhatjuk a *Georeferáló* ablakot. Ellenkező esetben a GCP-k pontosításával, más transzformáció választásával eredményünket tovább javíthatjuk.

Megjegyzés19: a *Georeferáló* ablak *Beállítások / Georeferáló* konfigurálás menüjében további beállítások is lehetségesek, pl. a térképre az GCP-k sorszámának, koordinátáinak felhelyezése, a pixelek helyett térképi egységek megjelenítése. A lerakott GCP-

ket törölhetjük vagy áthelyezhetjük a Pont törlés 🤒 és a GCP pont mozgatása 💎 ikonok segítéségével.

#### 15. DXF importálása

A régészeti kutatásokat (pl. terepbejárás) igen gyakran beruházások kapcsán végezzük. Ideális esetben a beruházó biztosít a régész számára valamilyen digitális nyomvonal- vagy helyszínrajzot. Lehetőség szerint törekednünk kell arra, hogy georeferált vektoros állományokat kapjunk. Leggyakrabban az adatszolgáltatás *DWG* formátumban történik. A DWG az AutoCAD saját fájlformátuma, melyet a QGIS nem tud olvasni. Képes viszont a szintén AutoCAD által definiált *DXF* formátum olvasására, így amennyiben van beleszólásunk, DXF-ben kérjük az adatokat (természetesen amennyiben van mód ESRI shapefájlra is, minden esetben azt szerezzük meg)! A következőkben azt tekintjük át, hogyan tudunk egy nyers DXF fájlt shapefájllá alakítani, és térinformatikai rendszerünkbe beilleszteni.

Konkrét példánk legyen egy képzeletbeli nyomvonalterv, melyet a *dxf* mappában *rajz.dxf* néven találunk. AutoCAD-ben megnyitva a fájl így néz ki (eredeti rétegszerkezet: *feliratok* (zöld), *hidak* (világoskék), *nyomvonal* (piros), *poligon* (bíbor), *tengely* (sárga)):

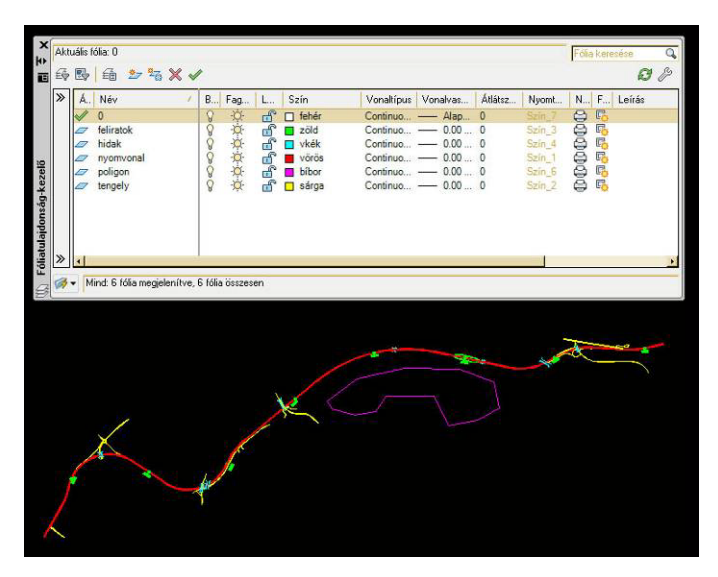

Ha a DXF fájlt csak megjeleníteni szeretnénk, nem kell mást tennünk, mint a vektor rétegként hozzáadnunk a projekthez. Nyissuk meg a *rajz.dxf* állományt (ügyeljünk arra, hogy *AutoCAD DXF [OGR]* legyen a fájltípus)!

| 💋 Vektor réteg megnyitása OGR támogatással                                                                                                    | ×                                                                 |
|----------------------------------------------------------------------------------------------------|-------------------------------------------------------------------|
| 🚱 🔍 🔻 🕨 🗸 qgis_tutorial 🕨 dxf                                                                                                    | ✓ 4y Keresés: dxf P                                               |
| Rendezés 🔻 Új mappa                                                                                                    | H 🕶 🗍 🔞                                                           |
| Kedvencek Név                                                                                                    | Módosítás dátuma Típus Méret                                      |
| <ul> <li>■ Asztal</li> <li>Tropbox</li> <li>Usgutóbbi helydi</li> <li>● Hatastanulmany</li> <li>ijef.ch2.lidar</li> <li>Uetoltesek</li> <li>● Fegyi</li> </ul> | 2013.02.20.10:14 DWG TrueView Dr 309 KB                           |
| i Könyvtárak<br>i Dokumentumok<br>■ Kének ▼                                                                                                    | $\checkmark$                                                      |
| Fájlnév:                                                                                                    | ← AutoCAD DXF [OGR] (*.dd *.DXF      ←     Megnyitäs      ← Mégse |

Ekkor megjelenik egy *entities* nevű vonalas vektorréteg a *Rétegek* sávban. A rétegre nagyítva a térképen is láthatjuk az állományt. Az importálás következtében az eredeti rétegszerkezet látszólag elveszett, mivel minden elem egyetlen, vonal típusú rétegbe került.

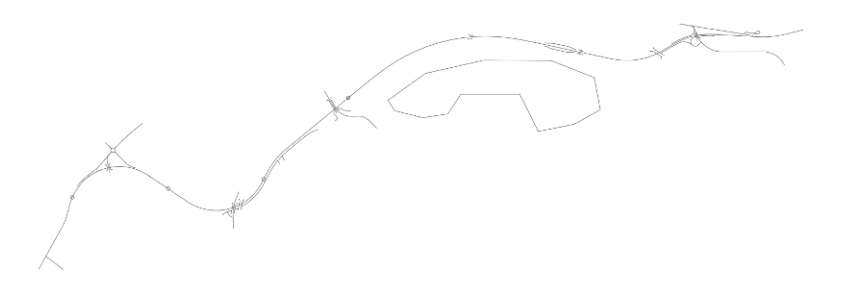

Nyissuk meg a réteg attribútum tábláját! A következő oszlopokat látjuk:

| oszlopnév      | leírás                                      |
|----------------|---------------------------------------------|
| Layer          | réteg eredeti neve a DXF állományban        |
| SubClasses     | osztályok listája, melyhez az elem tartozik |
| ExtendedEntity | a rajzi elem további adatai                 |
| Linetype       | eredeti vonaltípus                          |
| EntityHandle   | a rajzelem eredeti egyedi azonosítója       |
| Text           | felirat esetén a felirat szövege            |

Mint látható, az eredeti rétegszerkezet nyomon követhető a *Layer* oszlop alapján. Következő lépésként próbáljuk meg visszaállítani ezt a szerkezetet az *entities* rétegből a *Layer* alapján! Az attribútum táblában kattintsunk a *Haladó keresés*re, jelöljük ki dupla kattintással a *Layer* mezőt, és a *Minta* gomb megnyomásával nézzük meg, milyen értékei vannak! Az *SQL "where" klauzulát* a következőképpen töltsük ki: *Layer = 'nyomvonal'*. Ezzel az automatizált lekérdezéssel biztosíthatjuk, hogy minden, eredetileg a *nyomvonal* rétegben szereplő elemet kiválasztottunk. Becsukhatjuk az attribútum táblát. Kattintsunk jobb egérgombbal az *entities* rétegre, és a *Szelekció mentése másként* opcióval, majd a párbeszédablak kitöltésével mentsük el a kiválasztott elemeket a *shp* mappába *dxf\_nyomvonal.shp* néven, és adjuk hozzá a térképhez!

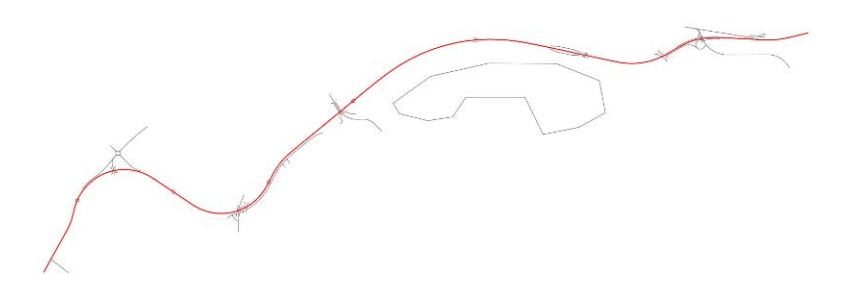

Hasonlóképpen mentsük el mindegyik réteget az annak megfelelő néven (*dxf\_feliratok.shp, dxf\_hidak.shp, dxf\_poligon.shp, dxf\_tengely.shp*)! Különböző színekkel megjelenítve rekonstruálhatjuk a DXF fájl eredeti kinézetét, immár shapefájlként! A *feliratok* réteg exportálásánál hibaüzenetet kapunk, ugyanis ebben a rétegben keverve vannak DXF feliratok és geometriák; csak a geometriák kerülnek exportálásra.

Ennek a módszernek a legnagyobb előnye, hogy minden geometriát (így pl. az íveket is) megfelelően tudjuk shapefájlba exportálni. Hátránya, hogy a feliratok elvesznek, illetve az eredetileg zárt poligonok vonallá alakulnak át.

A *dxf\_poligon* réteget szerencsére átalakíthatjuk poligon típusúra (feltéve, ha a rétegen szereplő elemek zárt vonalláncok voltak az eredeti DXF állományban), a *Vektor / Geometria eszközök / Vonalak felületté* paranccsal. Az *Input vonal vektor réteg* a *dxf\_poligon,* az *Output felület shape fájl* legyen *dxf\_poligon2.shp*!

| 🔏 Vonalak felületté 🛛 💡 🗙                                     |
|---------------------------------------------------------------|
| Input vonal vektor réteg                                      |
| dxf_poligon 💌                                                 |
| Output felület shape fáji                                     |
| rs/gergely.padanyi/Desktop/qgis_tutorial/shp/dxf_poligon2.shp |
| 0% OK Close                                                   |

Ha jól dolgoztunk, a következőhöz hasonló képet kell látnunk:

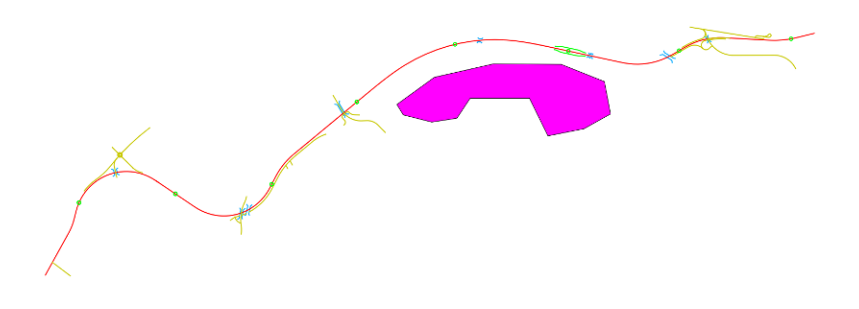

A feliratok helyes exportálásra egy QGIS modult, a *Dxf2Shp konverter*-t használjuk! Ellenőrizzük, hogy be van-e kapcsolva a *Modulok / Modul kezelő / Dxf2Shp* konverter modul, majd indítsuk el a *Vektor / Dxf2Shp / Dxf2Shp Converter* parancsot, vagy kattintsunk a Vektor eszközsor  $d_{2s}$  ikonjára! Egy felugró párbeszédablak jelenik meg (*Dxf import*), melyet a következőképpen töltsünk ki: *Input DXF fájl = dxf/rajz.dxf, Output fájl = shp/dxf\_feliratok2.shp*,

| 2 Dxf import                                            |
|---------------------------------------------------------|
| _Input és output                                        |
| Input DXF fájl danyi/Desktop/qgis_tutorial/dxf/rajz.dxf |
| Output fájl ktop/qgis_tutorial/shp/dxf_feliratok2.shp   |
| 🔀 Címkék exportálása                                    |
| Eredmény fájl típus                                     |
| Törtvonal     Felület     Pont                          |
|                                                         |
| OK Cancel Help                                          |

kapcsoljuk be a *Címkék exportálása* opciót (fontos!), az *Eredmény fájl típus* pedig legyen *Törtvonal*. Eredményként két új réteg jelenik meg, egy *Data layer* és egy *Text layer*. Minden

más réteget kapcsoljunk ki egyelőre! A *Data layer* a vonal réteg, ez képvisel minden vonalas elemet, ami az exportálás során létrejött. Jól látható, hogy az íves elemek helytelenül jelentek meg (ezért nem ezt az importálási módot alkalmaztuk eddig), viszont létrejött egy pont típusú réteg is, a *Text layer*, ami attribútum táblájában hordozza a feliratok információit (*text* oszlop, csak egysoros szövegek átvételére van lehetőség). A fájlrendszerben valójában két shapefájl jött létre: *dxf\_feliratok2.shp* és *dxf\_feliratok2\_texts.shp*, nekünk ez utóbbira van szükségünk.

A Text layer attribútum táblája a következőképpen néz ki:

| 2 | Attribútu                               | m tábla - | Text layer | :: 0 / 9 ele  | m szelektált |            |             |       |       |       |       |        | 1     |        |                        |
|---|-----------------------------------------|-----------|------------|---------------|--------------|------------|-------------|-------|-------|-------|-------|--------|-------|--------|------------------------|
|   | tipx                                    | tipy      | tipz       | tapx          | tapy         | tapz       | height      | scale | flags | hjust | vjust | text 🛆 | style | angle  |                        |
| 0 | 698018                                  | 21798     | 0          | 697975        | 217979.9     | 0          | 22.5        | 1     | 0     | 1     | 1     | 24 km  | 3mm   | 3.3284 |                        |
| 1 | 697044                                  | 21789     | 0          | 697004        | 217879.6     | 0          | 22.5        | 1     | 0     | 1     | 1     | 25 km  | 3mm   | 3.6693 |                        |
| 2 | 696067                                  | 21784     | 0          | 696026        | 217860.3     | 0          | 22.5        | 1     | 0     | 1     | 1     | 26 km  | 3mm   | 2.9309 |                        |
| 3 | 695090                                  | 21793     | 0          | 695047        | 217932.7     | 0          | 22.5        | 1     | 0     | 1     | 1     | 27 km  | 3mm   | 3.3740 |                        |
| 4 | 694208                                  | 21743     | 0          | 694171        | 217413.1     | 0          | 22.5        | 1     | 0     | 1     | 1     | 28 km  | 3mm   | 3.8298 |                        |
| 5 | 693510                                  | 21675     | -53.75     | 693485        | 216715.1     | -53.75     | 22.5        | 1     | 0     | 1     | 1     | 29 km  | 3mm   | 4.2335 |                        |
| 6 | 693510                                  | 21675     | -53.75     | 693485        | 216715.1     | -53.75     | 22.5        | 1     | 0     | 1     | 1     | 29 km  | 3mm   | 4.2335 |                        |
| 7 | 692631                                  | 21661     | 0          | 692599        | 216639.2     | 0          | 22.5        | 1     | 0     | 1     | 1     | 30 km  | 3mm   | 2.5662 |                        |
| 8 | 691803                                  | 21660     | 0          | 691780        | 216572.8     | 0          | 22.5        | 1     | 0     | 1     | 1     | 31 km  | 3mm   | 4.3000 |                        |
|   |                                         |           |            |               |              |            |             |       |       |       |       |        |       |        |                        |
|   | E C C C C C C C C C C C C C C C C C C C |           |            |               |              |            |             |       |       |       |       |        |       |        |                        |
|   | Csak a sze                              | lektáltak | Keresé     | is a szelekta | áltakban 🗶   | Kis/nagybe | tű érzékeny |       |       |       |       |        |       |        | Haladó keresés ? Lezár |

Ahhoz, hogy a feliratok megjelenjenek, kattintsunk duplán a rétegre a *Rétegek sáv*ban, és a *Címkék* fülön, azon belül a *Címke tulajdonságok*nál válasszuk ki a *text* oszlopot, az *Alapértelmezett címke* mező értékét (*'Címke'*) töröljük ki! Lejjebb kapcsoljuk be az *Övezet a címkékhez* opciót, legyen a *Zóna méret 1.00* (ezzel egy 1 pixel szélességű körvonalat generálunk a felirat köré), még lejjebb állítsuk az *X eltolás*t és az *Y eltolás*t *10.00*-re! Hogy a pontokat eltüntessük, és csak a felirat látszódjon, a *Stílus* fülön a *Méret*et állítsuk *0.00*-ra!

A QGIS lehetőséget biztosít a feliratok elforgatására is, melyet szintén a *Címke* fülön tudunk beállítani. Konstans, vagyis minden címkére ugyanakkora szögelforgatást érhetünk el a *Szög (fok)* mező kitöltésével. A *Haladó* fülre kattintva azonban egy ennél jobban testreszabható opciót is láthatunk: *Adatvezérelt elhelyezés*, azon belül is a *Szög (fok)* opció. Ebben az utóbbi esetben minden elemet egy oszlopban rögzített, elemenként meghatározott mértékben forgathatunk el. Ha megnézzük, a *Text layer* attribútum tábla legutolsó oszlopának *angle* a neve. A DXF-SHP konverzió során ebbe az oszlopba kerültek a radiánba átváltott jellemző elforgatási szögek. Mivel nekünk fokokban van szükségünk ezekre a szögértékekre, vissza kell váltanunk a radiánt fokra. A korábban ismertetett *Mező kalkulátor* segítségével (ld. 11.2.2.) hozzunk létre egy új oszlopot (neve legyen *angle\_fok*, típusa decimális szám, szélessége 6, élessége 2), értékét pedig a következő képlettel töltsük fel:

(ezt kell beírnunk a *Kifejezés* mezőbe). Mentsük el a szerkesztéseket, és lépjünk ki a szerkesztő módból! Ellenőrizzük, hogy ilyen eredményt kaptunk-e:

| text 🛆 | style | angle        | angle_fok |
|--------|-------|--------------|-----------|
| 24 km  | 3mm   | 3.3284742033 | 190.8     |
| 25 km  | 3mm   | 3.6693934829 | 210.35    |
| 26 km  | 3mm   | 2.9309949128 | 168.02    |
| 27 km  | 3mm   | 3.3740942111 | 193.42    |
| 28 km  | 3mm   | 3.8298562032 | 219.55    |
| 29 km  | 3mm   | 4.2335872432 | 242.69    |
| 29 km  | 3mm   | 4.2335872432 | 242.69    |
| 30 km  | 3mm   | 2.5662820493 | 147.11    |
| 31 km  | 3mm   | 4.3000509896 | 246.5     |

Ezután térjünk vissza a *Réteg tulajdonságok*hoz, és a *Címke* fülön, a *Haladó* beállításoknál az *Adatvezérelt elhelyezésnél* állítsuk be a *Szög (fok)* értékét úgy, hogy az az *angle\_fok* oszlopra mutasson, majd nyomjuk meg az *OK*-t! Térképünk a következőképpen néz ki:

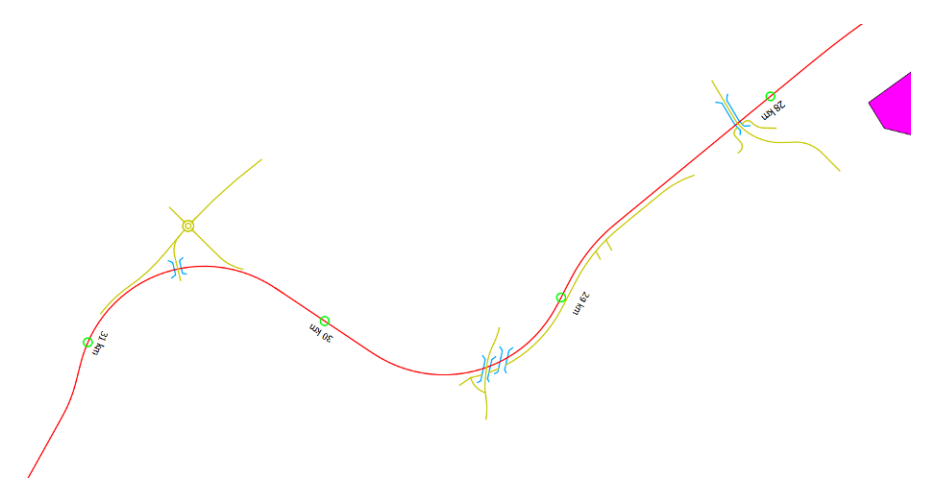

Az így létrejött SHP állományok megfelelő megjelenítéssel alkalmasak arra, hogy azokkal tovább dolgozhassunk, immár QGIS-ben.

Megjegyzés20: amennyiben rendelkezünk AutoCAD Map 3D szoftverrel, a DWG vagy DXF fájlokból a *mapexport* paranccsal közvetlenül is előállíthatunk shapefájlokat.

#### 16. GPS adatok kezelése

A térbeli helymeghatározás alapvető eszköze a *GPS (Global Positioning System)*, melynek segítségével ideális körülmények között terepen is 7 méter alatti pontosságú vízszintes (XY) koordinátákhoz juthatunk. Terepbejáró régészek leggyakrabban kézi GPS műszereket alkalmaznak (pl. Garmin GPS 60, Garmin eTrex 20 stb.). A GPS műszerek WGS84 koordinátarendszert alkalmaznak (EPSG:4326), és XY koordináták (méter) helyett hosszúság-szélesség értékeket (fok-perc-másodperc) regisztrálnak.

Megjegyzés21: az újabb GPS készülékek már mind ismerik az EOV vetületi rendszert, így képesek a koordinátákat EOV-ban megjeleníteni. A terepi munkához mindenképpen célszerű EOV megjelenítést alkalmazni, de tudjunk róla, hogy a műszer ettől függetlenül továbbra is WGS84-ben tárolja az adatokat!

A GPS műszerekből kinyerhető adatokat *.gpx* állományban tároljuk, mely tartalmazza az útpontokat (*waypoints*), a nyomvonal-követés bekapcsolása esetén az ún. *tracklog*-ot is, előre feltöltött útvonalak (*routes*) esetén pedig azok állományát. A műszerek mellé rendszerint kapunk olyan szoftvert is, amellyel a GPS adatokat le- és fel tudjuk tölteni (pl. Garmin esetében MapSource, BaseCamp). Esetünkben három ingyenes szoftvert mutatunk be (ezek egyike a QGIS), melyek remélhetőleg mind képesek GPS készülékünket kezelni. Ha valamelyik módszer nem működik, próbáljuk ki a többit is! Ha egyik módszer sem akar működni, elképzelhető, hogy a készülékhez tartozó driver nincs megfelelően telepítve.

#### 16.1. GPS adatok letöltése

#### 16.1.1. GPS adatok letöltése GPSBabel segítségével

A GPSBabel ingyenes, GPS adatok le- és feltöltésére, továbbá különböző GPS formátumok közötti konverzióra alkalmas szoftver. Igen nagy előnye, hogy rendkívül sok készüléket és GPS fájlformátumot ismer (a "Babel" név is ennek köszönhető). Kezelése parancssorosan és párbeszédablakon keresztül is lehetséges. Töltsük le a programot a <u>http://www.gpsbabel.org/download.html</u> oldalról, és telepítsük 64 bites rendszer alatt a *C:\Program Files (x86)\GPSBabel,* 32 bites rendszer esetén a *C:\Program Files\GPSBabel* könyvtárba (aktuális verziószáma 1.4.4.)! Ahhoz, hogy parancssorosan is tudjuk működtetni, továbbá hogy a QGIS-be épített GPS modul is megfelelően működjön, hozzá kell adnunk a GPSBabel telepítési könyvtárát a *PATH* környezeti változóhoz.

Megjegyzés22: a GPSBabel hozzáadása a PATH környezeti változóhoz. Windows operációs rendszerben indítsuk el a *Vezérlőpultot*, majd keressük ki a *Rendszer* opciót! A megjelenő ablakban a bal oldali sávban válasszuk ki a *Speciális rendszerbeállítások*at, majd kattintsunk a *Környezeti változók* ikonra. A *Rendszerváltozók* közül jelöljük ki a *Path*-t, és kattintsunk a *Szerkesztés...*-re. A *Változó értéke* mezőnek menjünk a legvégére, és egy

| Rendszerváltozó s | zerkesztése 🛛 🔜                           |
|-------------------|-------------------------------------------|
| Változó neve:     | Path                                      |
| Változó értéke:   | ocal\wbin;C:\Program Files (x86)\GPSBabel |
|                   | OK Mégse                                  |

pontosvessző után adjuk hozzá a következő értéket: C:\Program Files (x86)\GPSBabel az ábrán látható módon (ez 64 bites operációs rendszerekre igaz; 32 bites Windows 7 és Windows XP esetében az (x86) nem kell). Mentsük el a módosításokat. Ellenőrzésképp elindíthatunk egy cmd parancssort (Windows 7 alatt a Start gombra kattintva, majd begépelve a következőt: cmd.exe, XP alatt Start menü után Futtatás, és itt írjuk be a cmd.exe-t), és írjuk be a következőt: gpsbabel. Ha a következő ablakot látjuk (kivágat), sikeres volt a környezeti változó módosítása, és bezárhatjuk a cmd.exe-t:

| C\\Windows\system32\cmd.exe - gpsbabel                                                                                                    | x |
|----------------------------------------------------------------------------------------------------|---|
| Microsoft Windows [verziószám: 6.1.7601]<br>Copyright (c) 2009 Microsoft Corporation. Minden jog fenntartva.                                                                                                    | Â |
| C:\Users\gergely.padanyi>gpsbabel<br>GPSBabel Version 1.4.4. http://www.gpsbabel.org                                                                                                    | Ε |
| Usage:<br>gpsbabel [options] -i INTYPE -f INFILE [filter] -o OUTTYPE -F OUTFILE<br>gpsbabel [options] -i INTYPE -o OUTTYPE INFILE [filter] OUTFILE                                                                                                    |   |
| Converts GPS route and waypoint data from one format type to another.<br>The input type and filename are specified with the $-1$ iNTYPE<br>and $-f$ INFILE options. The output type and filename are specified<br>with the $-0$ OUTTYPE and $-F$ OUTFILE options.<br>If $i'$ is used for INFILF or OUTFILE stdin or stduut will be used |   |

A GPS adatok letöltése a következő módon történik: csatlakoztassuk, kapcsoljuk be a GPS készülékünket (esetünkben *Garmin GPS 60*), majd indítsuk el a

GPSBabel grafikus felületét a megfelelő <sup>(A)</sup> ikonra kattintva! Az ábrán látható módon töltsük ki a megfelelő mezőket (*Input = Készülék, Formátum = Garmin serial/USB protocol, Device Name = usb:, Translation Options = Útpontok + Útvonalak + Nyomvonalak, Kimenet = Fájl, Formátum = GPX XML, File Name = C:/(megfelelő elérési útvonal)/gps/gps\_down.gpx*), majd kattintsunk az *Alkalmaz* gombra! (Amennyiben nem USB-n keresztül, hanem soros porton csatlakoztattuk a készüléket, úgy a *Device Name = COM1* legyen. Garmin-tól eltérő készülék esetén a *Formátum*ot annak megfelelően állítsuk be, pl. Magellan esetén *Magellan serial protocol* stb.) Sikeres letöltés esetén ezt a kiírást látjuk: *Translation successful*.

| GPSBabel                                                                                                    |                                                                    |                                       |
|----------------------------------------------------------------------------------------------------|--------------------------------------------------------------------|---------------------------------------|
| Fájl Segítség                                                                                                |                                                                    |                                       |
| Input<br>Fág  Késsülék Pormátum<br>Device Name: usb:<br>Beálítások snvhite=0.get_posn=0                      | armin serial/US8 protocol<br>).power_off=0,erase_t=0,resettme=0    | •                                     |
| Translation Options<br>- 📝 Útpontok 🛛 - 📝 Útvonalak                                                          | - 🕑 Nyomvonalak 🛛 🛷 🛛 Filters                                      | More Options                          |
| Kinenet<br>🖲 Fáll 🔿 Készülék – Farmátum [                                                                    | PX3M.                                                              | •]                                    |
| File Name C:/Users/gergely.padar                                                                             | vy/Desktop/qgis_tutorial/gps/gps_down.gpx                          |                                       |
| Beállitások suppresswhite=0,logpo                                                                            | int=0,humminbirdextensions=0,garminextensions=0                    |                                       |
| gox,suppressinhite=0,logpoint=0,hummin<br>Cr,Users,Igergely,padany(Desktop/qgis_ti<br>Translation successful | birdextensions=0,garminextensions=0.+F<br>Itorial/gps/gps_down.gpx | i i i i i i i i i i i i i i i i i i i |
|                                                                                                    |                                                                    | \varTheta Bezárás 🛛 🕹 Akaimaz         |

16.1.2. GPS adatok letöltése GPS TrackMaker segítségével

A szoftver ingyenes verziója a <u>http://www.trackmaker.com/dwlpage.php</u> honlapról tölthető le. Előnye, hogy segítségével Garmin és Magellan típusú GPSek is könnyen kezelhetőek. Fizetős (pro) verziójával egyből shapefájlba menthetjük GPS adatainkat.

| 😵 GPS TrackMaker                                   |                   |                           |                     |
|----------------------------------------------------|-------------------|---------------------------|---------------------|
| File Edit View Draw Tools Maps Tracking GPS        | Help              | - 50 - 500 - 10 - 500 - 5 | 2011 10 2021 Co. WI |
| Dissist II 4 9 9 9 9 9 9 1 1 1 1 1 1 1 1 1 1 1 1 1 | 0 2 × 2 × 3 × 4   | 1 W 1 2 0 0 P P           | 7 8 090- 7          |
| > 1:500 m > North and Central America              | Waypoint Comments | >LatitudeLongitude        | 1                   |
|                                                    |                   | Ī                         |                     |
| 0<br>D                                             |                   |                           |                     |
|                                                    |                   |                           |                     |
|                                                    |                   |                           |                     |
|                                                    |                   |                           |                     |
|                                                    |                   |                           |                     |
| 0 8 500 1000 m                                     |                   |                           |                     |
| (c) 47.545 100 19.120 19.140                       | 39 160 19 180     | 39.200 39.220             | 39.240 39.260       |

Csatlakoztassuk GPS készülékünket (esetünkben *Garmin GPS 60*, USB-n keresztül, soros port esetén nem működik), melyre előzetesen útpontokat és nyomvonalat is rögzítettünk, majd kapcsoljuk be! A felső menüsorból indítsuk el a *GPS / Garmin interface*-t (Magellan típusú GPS esetében a *Magellan interface*-t válasszuk).

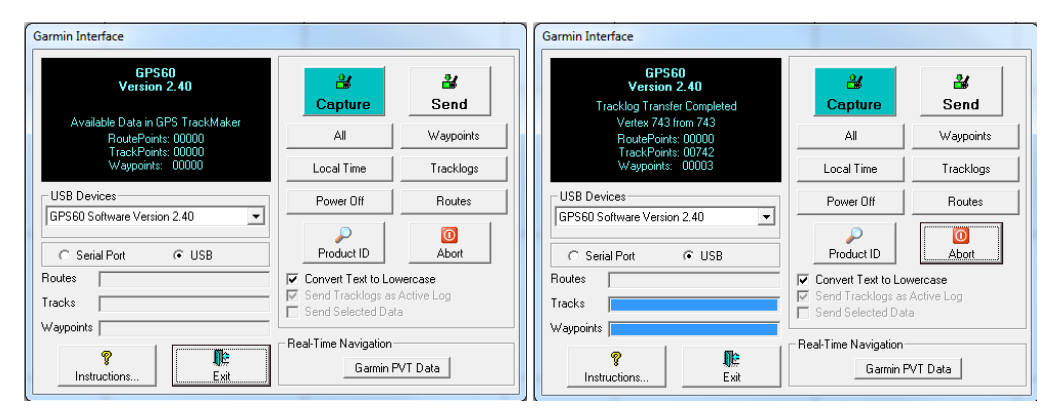

A felugró párbeszédablakon keresztül tudunk adatokat fel- és letölteni (bal oldali ábra). Esetünkben letölteni akarunk, így kattintsunk a *Capture* gombra! A további gombok segítségével a készüléken található összes adatot vagy csak egy részét tudjuk letölteni. Kattintsunk először a *Waypoints*, majd a *Tracklogs* gombokra! A bal alsó területen látjuk a letöltés folyamatát, bal felül pedig az eredményt. Esetünkben 3 útpontot és 743 útvonal-pontot töltöttünk le (jobb oldali ábra). Az *Exit*-re kattintva zárjuk be a párbeszédablakot. Ekkor a térkép a megfelelő területre nagyít, és megjeleníti a letöltés eredményeit. A *File / Save File* menüre kattintva mentsük el a fájlunkat a *gps* mappába *gps\_down.gpx* néven (ehhez módosítsuk a *GPS TrackMaker File (\*.gtm)* fájltípust *GPS Exchange File* (\*.gpx)-ra)! Ezután kiléphetünk a GPS TrackMaker programból.

#### 16.1.3. GPS adatok letöltése QGIS segítségével

A QGIS rendelkezik egy saját, GPS adatokat le- és feltöltő modullal, melynek a neve *GPS eszközök*. Sikeres működéséhez a megfelelően telepített és a *PATH* környezeti változóhoz hozzáadott telepített GPSBabel szükséges (*ld. 16.1.1.*).

Első lépésként ellenőrizzük, hogy be van-e kapcsolva a *GPS eszközök* modul a *Modulok / Modul kezelő* menüben! Csatlakoztassuk GPS készülékünket a számítógéphez (esetünkben USB-n keresztül), majd kapcsoljuk be a műszert! Indítsuk el a modult a *Vektor / GPS / GPS eszközök* paranccsal, vagy a Vektor eszköztárban a *GPS eszközök* ikonra kattintva! A felugró párbeszédablakban válasszuk ki a *Letöltés a GPS*-ből fület, válasszuk ki a *GPS eszköz* típusát (*Garmin serial*), válasszuk ki a *Port*ot (*usb:*), az *Elem típus*át (*Útpontok*), állítsuk be a *Réteg név* mezőt *gps\_waypoints*-ra, az *Eredmény fájlt* pedig mentsül el a *gps* könyvtárba *gps\_waypoints\_down.gpx* néven!

| GPX fájl betölt | és Más fájl importálá | s Letöltés a GPS-ből       | Feltöltés a GPS-be     | GPX k | onverziók              |
|-----------------|-----------------------|----------------------------|------------------------|-------|------------------------|
| GPS eszköz      | Garmin serial         |                            |                        | -     | Eszközök szerkesztése. |
| Port            | usb:                  |                            |                        | •     | Frissítés              |
| Elem típus      | Útpontok              |                            |                        | -     |                        |
| Réteg név       | gps_waypoints         |                            |                        |       |                        |
| Eredmény fájl   | C:/Users/gergely.pada | nyi/Desktop/qgis_tutorial/ | /gps/gps_waypoints_dov | n.gpx | Mentés másként         |

Hasonló módon töltsük le a nyomvonalakat (*Elem típus = Útvonalak, Réteg név = gps\_routes\_down, Eredmény Fájl = gps\_routes\_down.gpx*), majd a tracklog-ot is (*Elem típus = Trackek, Réteg név = gps\_tracks\_down, Eredmény Fájl = gps\_tracks\_down.gpx*). A korábbi két letöltési módtól (GPSBabel, GPS TrackMaker) eltérően nem egy, hanem 3 GPX fájlt hoztunk létre. A másik két módszer egyetlen GPX fájlja tartalmazza az útpontokat, a nyomvonalakat és a tracklog-ot is. A *gps\_routes\_down.gpx* üres lehet attól függően, hogy volt-e előre feltöltött nyomvonal a készüléken.

#### 16.2. GPX adatok importálása QGIS-be

A letöltött GPX fájl WGS84 vetületi rendszerű, így EOV projektünk esetén ellenőrizzük, hogy a *Beállítások / Projekt tulajdonságok* menüben a *Koordinátarendszer (CRS)* fülön be van-e kapcsolva a *Röptében transzformálás engedelyezése*! Ezután a *Vektor réteg hozzáadás* ikon segítségével nyissuk meg a *gps* mappából a *gps\_down.gpx-*et, vagy ha nem töltöttünk le GPS adatokat, a *gps01.gpx-*et (ha QGIS-en keresztül töltöttük le az adatokat, úgy már eleve láthatunk három GPX fájlt a *Rétegek* sávban, így ezt a lépést átugorhatjuk)! Ügyeljünk arra, hogy a fájltípus *GPS eXchange Format [GPX] [OGR]* legyen! A felugró párbeszédablakban válasszuk ki a *0-waypoints* és a *2-tracks* rétegeket!

| 💋 Válassz | 🖞 Válassz vektor rétege(ke)t |          |                 |  |  |  |
|-----------|------------------------------|----------|-----------------|--|--|--|
| Réteg ID  | Réteg név                    | elemszám | Geometria típus |  |  |  |
| 0         | waypoints                    | -1       | Point           |  |  |  |
| 1         | routes                       | -1       | LineString      |  |  |  |
| 2         | tracks                       | -1       | MultiLineString |  |  |  |
| ··· 3     | route_points                 | -1       | Point           |  |  |  |
| ···· 4    | track_points                 | -1       | Point           |  |  |  |
|           |                              |          |                 |  |  |  |
|           |                              |          | OK Cancel Help  |  |  |  |

A *Rétegek* sávban megjelenik két új réteg (*waypoints, tracks*). Nagyítsunk az újonnan hozzáadott *tracks* réteg terjedelmére! Ha megnyitjuk a *waypoints* réteg attribútum tábláját, láthatjuk az útpontokhoz rendelt adatokat. Ezek közül számunkra a *name* (az útpont GPS készülékben eltárolt sorszáma) és a *time* (pont felvételének időpontja) a legfontosabb (a GPS-ekből kinyerhető adatok és azok formátuma készülék típusonként változhat). Feliratozzuk a réteget a *name* oszlop szerint!

Megjegyzés23: valamelyik most betöltött rétegre kattintsunk jobb egérgombbal, és nyissuk meg a *Tulajdonságok*at! Az *Általános* fülön ellenőrizhetjük, hogy valóban *EPSG:4326 – WGS 84* látható mint vetületi rendszer. A röptében transzformálásnak köszönhetően mégis EOV szerint helyes koordinátákra helyezte a QGIS az állományokat.

#### 16.3. GPS adatok feltöltése

Sok esetben a terepi munkánál igen jól jön, ha vannak előre feltöltött adatok a GPS készüléken, pl. beruházás nyomvonala, ismert lelőhelyek körvonala, fontos pontok stb. Ehhez shapefájlból GPX állományt kell készítenünk a feltölteni kívánt elemekből. A GPX fájlba csak pontokat és vonalakat tudunk feltölteni, vagyis a szükséges poligonokat először át kell alakítani vonallánccá.

Vegyük alapul a korábban DXF-ből importált képzeletbeli nyomvonalat! Szeretnénk feltölteni az út tengelyét, valamint egy 100-100 méteres puffert az út két oldalán, mely lehatárolja a bejárandó területet. Első lépésként töröljünk minden adatot a készülékről (előtte mindenképp töltsük le az adatokat!), majd nyissuk meg a *shp* fájlból a *dxf\_nyomvonal.shp-t*! A korábban bemutatott módszer segítségével (*ld. 13.1.*) generáljunk egy 100 méteres övezetet a nyomvonal köré (a párbeszédablakban kapcsoljuk be az *Övezet összevonás eredmények* opciót), és mentsük el a fájlt *nyomvonal\_100m.shp* néven!

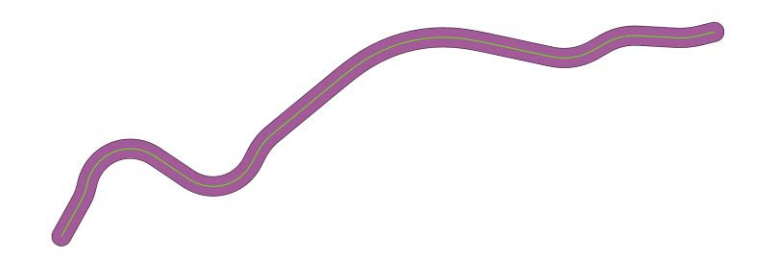

Az *Attribútumok* eszköztár *Hosszmérés* ikonjával leellenőrizhetjük az övezet szélének nyomvonaltól való távolságát. Mivel a GPX fájlok csak pontokat és vonalakat képesek eltárolni, vonallánccá kell alakítanunk a poligon típusú *nyomvonal\_100m* réteget. Ezt a *Vektor / Geometria eszközök / Felületek vonallá* paranccsal tehetjük meg. *Input felület vektor réteg = nyomvonal\_100m*, *Output shape fájl = nyomvonal\_100m\_vonal.shp* legyen.

Ha ezzel megvagyunk, konvertálnunk kell a feltöltendő két rétegünket (*dxf\_nyomvonal, nyomvonal\_100m\_vonal*) GPX formátumba. Kattintsunk a *dxf\_nyomvonal* rétegre jobb egérgombbal, és válasszuk ki a *Mentés másként* opciót! A *Formátum* legyen *GPS eXchange format [GPX]*, mentsük a *gps* mappába *gps\_nyomvonal\_up.gpx* néven! Ügyeljünk arra, hogy a *CRS* (Coordinate Reference System = vetületi rendszer) mező értékét változtassuk meg *WGS84*-re. Ezt úgy tehetjük meg, hogy a *Réteg vetület* opciót átváltjuk *Választott vetületre*, majd a *Tallóz* gomb segítségével megkeressük a 4326-os EPSG kódú WGS84

vetületet. Szintén fontos, hogy jelöljük be az *Attribútumok kihagyása* opciót (enélkül a GPX konverzió sikertelen lesz)!

| Formätum            | GPS eXchange Format [GPX]           |        | • |
|---------------------|-------------------------------------|--------|---|
| Mentés másként      | s_tutorial/gps/gps_nyomvonal_up.gpx | Tallóz |   |
| Kódolás             | 150-8859-2                          |        |   |
|                     | Választott vetulét                  |        |   |
| OB                  | WG5 84                              | Talióz |   |
| OGR létrehozá       | sí beálitások                       |        |   |
| Adatforrás          |                                     |        |   |
| Adatforrás          |                                     |        |   |
| Adatforrás          |                                     |        |   |
| Adatforrás<br>Réteg |                                     |        |   |

Hasonló eljárással konvertáljuk a *nyomvonal\_100m\_vonal* réteget is, és nevezzük el *gps\_100m\_up.gpx* néven! A konverzió sikerességét ellenőrizhetjük az előállított GPX fájlok behívásával (vektor réteg hozzáadás).

Megjegyzés24: mint a letöltés, a feltöltés sikere sok esetben készülék specifikus lehet. Régebbi készülékeknél (pl. Garmin GPS 60) a belső tárhely szűkössége nem teszi lehetővé nagy mennyiségű adat feltöltését. Ilyen esetben célszerű csak a legfontosabb állományokat feltölteni a GPS-re!

#### 16.3.1. GPX feltöltése GPSBabel segítségével

Indítsuk el a GPSBabel grafikus felületét, és a mezőket a következőképp töltsük ki: *Input = Fájl, Formátum = GPX XML, File Name(s) = "C:\(megfelelő elérési útvonal)\gps\gps\_nyomvonal\_up.gpx", Translation Options = Nyomvonalak, Kimenet = Készülék, Formátum = Garmin serial/USB protocol, Device name = usb:.* (Amennyiben nem USB-n keresztül, hanem soros porton csatlakoztattuk a készüléket, úgy a *Device Name = COM1* legyen. Garmin-tól eltérő készülék esetén a *Formátum*ot annak megfelelően állítsuk be, pl. Magellan esetén *Magellan serial protocol* stb.) Sikeres letöltés esetén ezt a kiírást látjuk: *Translation successful.* Hasonló módon töltsük fel a *gps\_100m\_up.gpx*-et is!

| GPSBabel                                                                                                    |                          |
|----------------------------------------------------------------------------------------------------|--------------------------|
| Fájl Segítség                                                                                                    |                          |
| Input<br>Input<br>Fláj 🕜 Kászülék: Pormátum GPX.XML.<br>Fjő Flés Name(S) 'to: Users/gergely.padamy/Desktop/ags. tutorai/gos/gos.myomyonal.gos/                                                                                                    | •                        |
| BedBldsak         suppressibile =0,logpoint =0,humminbir dextensions =0,garminextensions =0                                                                                                    |                          |
| Translation Options<br>- 🔄 Útpontok 🕴 - 🔄 Útvonalak 🚽 Filters                                                                                                    | More Options             |
| Kinenet  Fdg @ KlesJäk: Formåtus Gamm senä(USB protocol  Device Name: uab:  Biblikted:                                                                                                    |                          |
| worked + 1 gas, µppresentite +0) logarit+0, 1 unmittie de tensions +0, gaminestensions +0 -<br>Uners (proje) postanti (Deatorging), Izonal (gas (gasnormonal.gas +o<br>gamin, unite +0 - etc. post=0, post=0, prosetoff=0, erase_t=-0, resettime=-0 - fi usb:<br>Translation successful | fC:                      |
|                                                                                                    | \Theta Bezárás 🔛 Akaimas |

16.3.2. GPX feltöltése GPS TrackMaker segítségével

Indítsuk el a GPS TrackMaker-t, és a *File / Open File* paranccsal töltsük be a *gps\_nyomvonal\_up.gpx*-et (ügyeljünk a tallózó fájltípusára, legyen *GPS Exchange File*)!

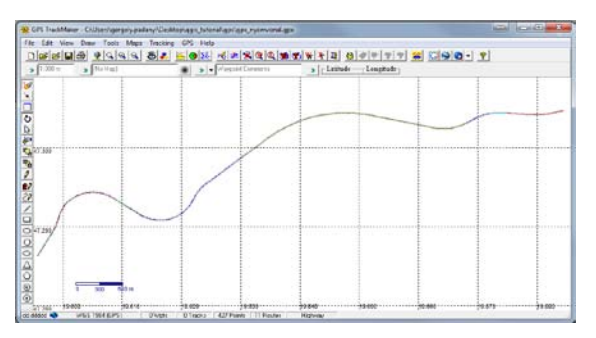

A *GPS / Garmin Interface* paranccsal indítsuk el a GPS le- és feltöltő párbeszédpanelt, majd kattintsunk a *Send* gombra, és nyomjuk meg a *Routes* gombot! Ha jól dolgoztunk, a következő képernyőt látjuk:

| Garmin Interface                                                         |                                                    |
|--------------------------------------------------------------------------|----------------------------------------------------|
| GPS60<br>Version 2.40<br>Route Transfer Completed<br>Vertex 427 from 427 | Capture Send                                       |
| RoutePoints: 00427                                                       | All Waypoints                                      |
| TrackPoints: 00000<br>Waypoints: 00000                                   | Local Time Tracklogs                               |
| USB Devices                                                              | Power Off Routes                                   |
| GPS60 Software Version 2.40                                              | Product ID                                         |
| Routes                                                                   | Convert Text to Lowercase                          |
| Tracks                                                                   | Send Tracklogs as Active Log<br>Send Selected Data |
| Instructions                                                             | Real-Time Navigation<br>Garmin PVT Data            |

Hasonló módon töltsük fel a gps\_100m\_up.gpx-et is!

#### 16.3.3. GPX feltöltése QGIS segítségével

Indítsuk el a *GPS eszközök* modult, majd válasszuk ki a *GPX fájl betöltés* fület! Tallózzuk ki a *gps\_nyomvonal\_up.gpx*-et, az *Elem típusok* közül válasszuk ki az *Útvonalak*at, majd *OK*.

| GPS eszközök      |                        |                        |                    |                | ? 🗾    |
|-------------------|------------------------|------------------------|--------------------|----------------|--------|
| GPX fájl betöltés | Más fájl importálás    | Letöltés a GPS-ből     | Feltöltés a GPS-be | GPX konverziók |        |
| Fájl C:/Users/ger | gely.padanyi/Desktop/q | gis_tutorial/gps/gps_n | vomvonal_up.gpx    |                | Tallóz |
| Elem típusok 📃 Ú  | tpontok                |                        |                    |                |        |
| ×Ú                | tvonalak               |                        |                    |                |        |
| Tr                | ackek                  |                        |                    |                |        |
|                   |                        |                        |                    |                |        |
|                   |                        |                        |                    |                |        |
|                   |                        |                        |                    |                |        |
|                   |                        |                        |                    |                |        |
|                   |                        |                        | OK                 | Cancel         | Help   |

Ekkor a Rétegek sávban megjelenik a réteg *gps\_nyomvonal\_up, routes* néven. Indítsuk el újra a *GPS eszközök* modult, és most a *Feltöltés a GPS-be* fület válasszuk ki. A következőképp töltsük ki a mezőket: *Adat réteg = gps\_nyomvonal\_up, routes; GPS eszköz = Garmin serial; Port = usb:,* majd *OK*. Hasonló módon töltsük fel a *gps\_100m\_up.gpx*-et is!

#### 17. Parcellahatár-térkép készítése Google Earth műholdfelvétel alapján

A régészeti terepbejárás eredményét nagymértékben befolyásolja a felszín kutathatósága. Gyeppel, erdővel fedett vagy beépített területeken a régészeti megfigyelés rendkívül korlátozott, és az ilyen helyeken nem számíthatunk arra, hogy hagyományos terepbejárással – némely kivételtől (pl. halomsírok) eltekintve – régészeti lelőhelyeket azonosíthassunk. A beruházó felé célszerű lehet egy olyan térképet (pontosabban: réteget) átadni, mely megmutatja a különböző fedettségű és kutathatóságú területeket. Továbbá a terepbejárásnak már a tervezési fázisában is célszerű tudni, hogy a terepbejárás várhatóan mely területeken szolgáltathat eredményeket, és mely területeken szükséges egyéb lelőhely-diagnosztikai módszereket alkalmazni. A QGIS egy külső modul (plugin) segítségével lehetőséget biztosít számunkra, hogy a Google Earth műholdfelvételeit behívjuk közvetlenül a programba. A különböző fedettségi és kutathatósági viszonyokat – melyek leginkább a parcellahatárokkal jellemezhetők – így viszonylag gyorsan átrajzolhatjuk, és a terepbejárási térképre is feltehetjük. Ez nagy segítség lehet számunkra a terepbejárás közben, valamint később a terepbejárási napló megírása során, ugyanis a kutatás idejére jellemző fedettségi és kutathatósági viszonyok térképen ábrázolhatóak.

Példánkban a már korábban létrehozott, képzeletbeli beruházás tervezett nyomvonala mentén rajzoljuk meg a parcellahatárokat. Ehhez nyissuk meg a szükséges, korábban létrehozott EOV rendszerű rétegeket (*dxf\_nyomvonal.shp, dxf\_feliratok2\_texts.shp, dxf\_feliratok.shp, dxf\_tengely.shp, nyomvonal\_100m.shp*)!

A műholdfelvételek behívásához szükségünk van az ún. *OpenLayers Plugin* telepítésére. Mivel a QGIS-nek nem része ez a modul, kézzel kell telepítenünk a programba beépített modul-telepítővel. Kattintsunk a *Modulok* menüre, majd válasszuk ki a *Python modulok kezelése* opciót! A felugró párbeszédablak *Szűrő* mezőjébe írjuk be a következőt: *OpenLayers*. Ekkor láthatóvá válik az *OpenLayers Plugin*, melyet kijelölve, majd a *Modul telepítés/frissítés* gombra kattintva a program telepíti a szükséges modult. Sikeres telepítés után a következő üzenetet látjuk: *"A modult sikeresen telepítettem"*. Ezután bezárhatjuk a *Python modul telepítő*t.

|          | Tarházak Beállit | ások   |               |   |                  |
|----------|------------------|--------|---------------|---|------------------|
| zürē: Or | enLayers         |        | ninden tárház | • | bármíyen státusz |
| Állapot  | Név              | Verzió | Leirás        |   |                  |
|          |                  |        |               |   |                  |
| •        |                  |        |               |   | 4)               |

Ezek után ellenőrizzük, hogy a QGIS aktiválta-e a modult, melyet a korábban használt *Dxf2Shp konverter* modul aktiválásához hasonlóan tehetünk meg: *Modulok / Modul kezelő*, és győződjünk meg róla, hogy az *OpenLayers Plugin* melletti jelölőnégyzet be van-e kapcsolva.

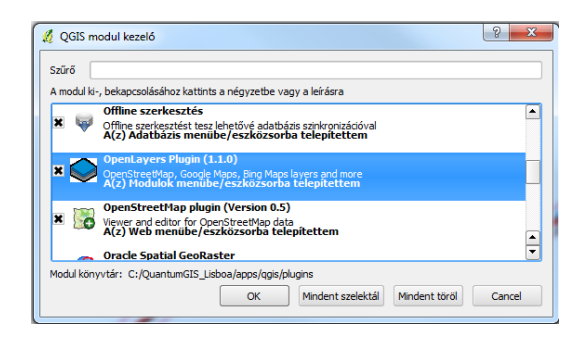

A plugin segítségével többféle online térképet is behívhatunk (pl. Google műholdfelvétel, Google utcatérkép, Yahoo műholdfelvétel, Bing műholdfelvétel stb.). A térképablakot igazítsuk a nyomvonalhoz, majd indítsuk el az alkalmazást a *Modulok / OpenLayers plugin / Add Google Satellite layer* meghívásával! Ha sikeres volt a művelet, a Google műholdfelvétele megjelenik a térképen, a bal oldali *Rétegek* sávban pedig egy új réteg válik láthatóvá: *Google Satellite*. (Mozgassuk ezt a réteget legalulra, hogy a nyomvonalhoz kapcsolódó minden réteg felette legyen.) Amennyiben nem látjuk helyesen a rétegeinket, győződjünk meg róla, hogy a röptében történő transzformálást engedélyeztük-e a *Beállítások / Projekt tulajdonságok* menüben!

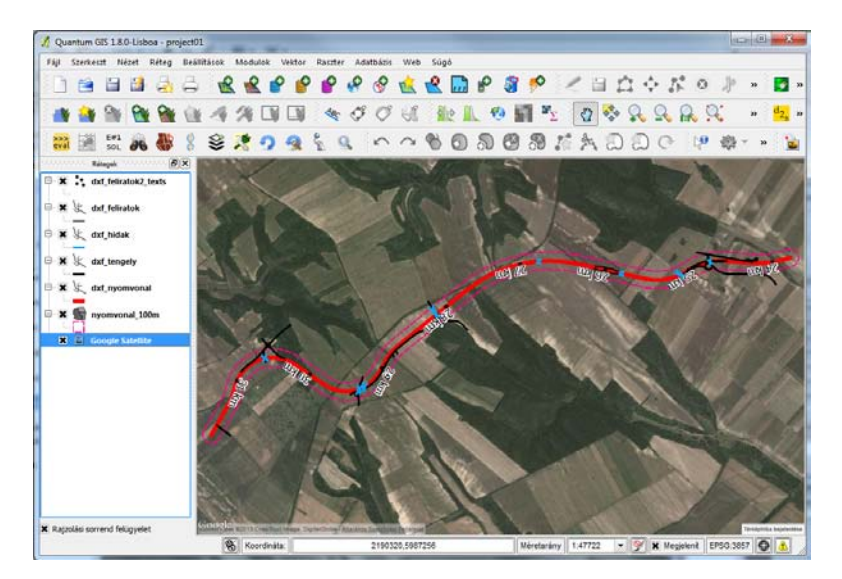

A műholdfelvétel importálása közben történt egy nagyon fontos változás: a vetületi rendszer az eddigi EOV-ről (*EPSG:23700*) átváltott az ún. *WGS 84 / Pseudo Mercator-ra* (*EPSG:3857*), mely a Google Earth saját vetületi rendszere. A digitalizálás idejére célszerű meghagyni ezt a vetületi rendszert; csak a feladat befejeztével váltsunk vissza EOV-re.

Ezek után hozzunk létre egy EPGS:3857 rendszerű poligon shapefájlt: a neve legyen *parcella\_google.shp*, és mentsük el egy tetszőleges mappába (fontos, hogy ezúttal kivételesen *ne* EOV rendszerű fájlt hozzunk létre)! Célszerű a szerkesztés megkezdése előtt beállítani a tárgyraszter toleranciát (ennek segítségével tudunk pontosan illeszteni): *Beállítások / Tárgyraszter beállítások*, pipáljuk be a *parcella\_google* réteget, *Mód = törésponthoz és szakaszhoz, Tolerancia = 5, Egységek = pixelek*, majd *OK*. Az egyes poligonok geometriája fogja jelezni a parcellahatárokat. Ezek után elkezdhetjük a digitalizálást a már korábban bemutatott módon. Ha a kutatási terület a nyomvonal 100-100 méteres övezete (*nyomvonal\_100m.shp*), akkor célszerű ezen kissé túlnyúlva megrajzolni az elemeket (a

későbbiekben igény szerint levághatjuk a felesleges részeket). Ügyeljünk a pontos illesztésre, illetve lehetőség szerint az átfedés elkerülésére!

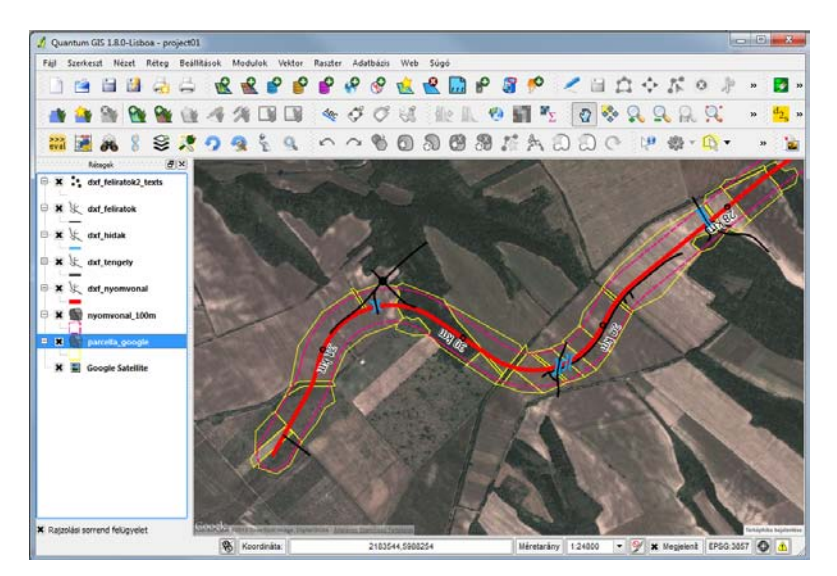

Következő lépés a poligon réteg konvertálása EOV rendszerűre, mely a már korábban ismertetett módon történik (jobbklikk a réteg nevére, *Mentés másként, név = parcella\_EOV, Réteg vetület* helyett *Választott vetület*, keressük ki a *HD72 / EOV-t*, majd *OK*).

Ezek után távolítsuk el a *Google Satellite* és a *parcella\_google* rétegeket, és állítsuk vissza a projekt vetületi rendszerét EOVre! Ha szükségesnek érezzük, a már korábban bemutatott módon elvégezhetjük a 100m-es zónán túlnyúló részek levágását: *Vektor / Geoprocessing eszköz / Metszés, Input vektor réteg = parcella\_google, Metsző réteg =* 

| 💋 Réteg menté: | s másként                                 | ?      | × |
|----------------|-------------------------------------------|--------|---|
| Formátum       | ESRI Shape fájl                           |        | • |
| Mentés másként | qgis_tutorial/parcella/parcella_eov.shp   | Tallóz |   |
| Kódolás        | UTF-8                                     |        | • |
| CRS            | Választott vetület                        |        | • |
|                | HD72 / EOV                                | Tallóz |   |
| OGR létrehozá: | si beállítások                            |        |   |
| Adatforrás     |                                           |        |   |
| Réteg          |                                           |        |   |
| Attribútum     | ok kihagyása<br>jl hozzáadása a térképhez |        |   |
|                | OK Cancel                                 | Help   |   |

*nyomvonal\_100m*, az új fájl neve legyen *parcella\_eov\_nyomvonal\_100m.shp*. Végezetül távolítsuk el a *parcella\_eov* réteget, és állítsuk be a *parcella\_eov\_nyomvonal\_100m* réteg stílusát kitöltés nélkülire (*Kitöltés stílus = Nincs ecset*).

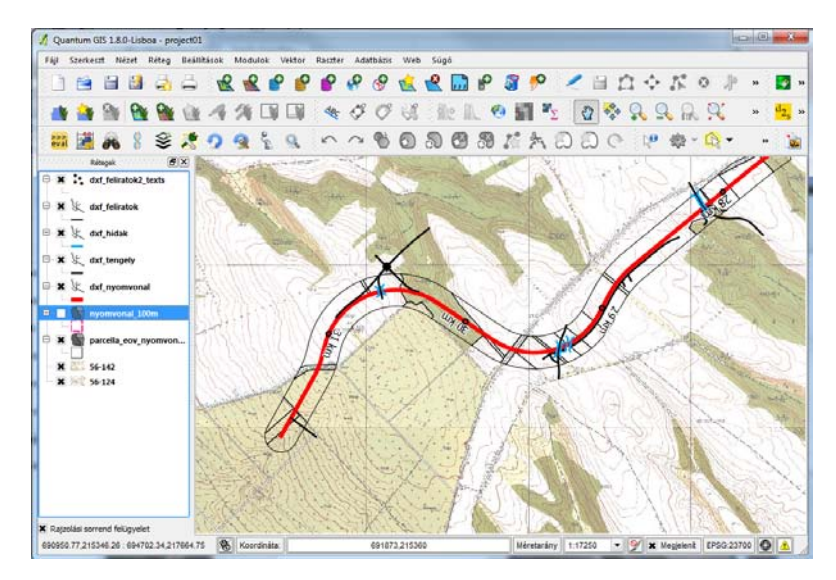

#### 18. Térkép összeállítása (nyomtatási elrendezés)

A QGIS-t eddig úgy használtuk, hogy a képernyőn megjelenő tartalom a valós világot jelentette, vagyis *modelltérben* dolgoztunk. Nekünk azonban igen gyakran adott méretarányú, címmel, északjellel, léptékkel, esetleg jelmagyarázattal ellátott *nyomtatási elrendezésre* van szükségünk (pl. lelőhely-bejelentő térképi munkarészének készítése). A QGIS lehetőséget biztosít ilyen intelligens elrendezések létrehozására az ún. *Lap összeállítás* segítségével.

A fiktív beruházótól kapott nyomvonal 100-100 méteres sávját szeretnénk bejárni. Ehhez a terepbejárást megelőzően *terepbejárási térképet* kell készíteni. Amennyiben találtunk lelőhelye(ke)t, úgy el kell készítenünk a lelőhely(ek) *lelőhely-bejelentő térképét*, mely egy újabb nyomtatási elrendezésben összeállított térképet jelent.

#### 18.1. Rétegek összeállítása modelltérben

Az első lépés a rétegek sorrendjének és megjelenítésének, esetleg feliratozásának beállítása még modelltérben. Adjuk hozzá a szükséges shapefájlokat (*nyomvonal\_100m, dxf\_nyomvonal, dxf\_tengely, dxf\_hidak, dxf\_feliratok, dxf\_feliratok2\_texts*)! Amennyiben rendelkezünk 1:10 000 méretarányú georeferált topográfiai térképpel a területről, úgy azt is illesszük be a *Rétegek* sávba!

Megjegyzés25: ez utóbbira segítség lehet a *shp* mappában található *EOV\_szelvenyek.shp*, melynek *GLUE* oszlopa tartalmazza a megfelelő topográfiai térkép szelvényszámát. Georeferált topográfiai térkép hiányában – mint jelen esetben is – hívjuk be a *raszter* könyvtárból a georeferált *google01.tif* GeoTIFF-et, és használjuk ezt alaptérképként!

Állítsuk be úgy a stílust az egyes rétegeknél, hogy az 1:10 000-es nagyításban jól kivehető legyen (ezt a térkép alsó sávjában, a koordináták mellett a *Méretarány* mezőbe beírva tudjuk megtenni), ugyanis a terepre feltehetően ilyen méretarányú térképeket fogunk kivinni.

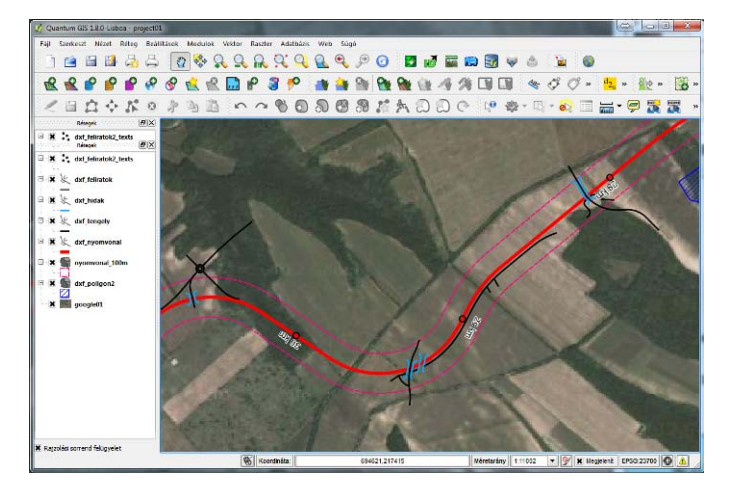

#### 18.2. Új Lap összeállítás készítése

Kattintsunk a *Fájl / Új lap összeállítás* menüre! Erre egy új, üres párbeszédablak jelenik meg:

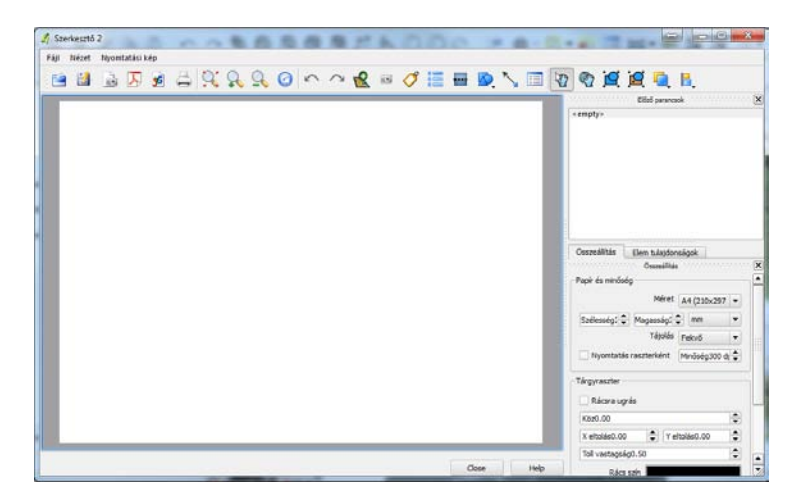

Az ablakban látható fehér terület már nem modell-, hanem *papírteret* ábrázol. A jobb oldali sávban láthatjuk a papírtér beállításait (minden, a későbbiekben elhelyezett elem tulajdonságait itt láthatjuk majd). Az *Összeállítás* fülön beállíthatjuk a papír főbb tulajdonságait: *Méret* (itt: *A4*), *Tájolás* (itt: *Fekvő*), egy virtuális rácsháló megjelenítéséhez pedig állítsuk be a *Tárgyraszter* opciónál a *Rácsra ugrást*, a *Köz* legyen *5.0*.

A papírtérhez adjuk hozzá a modelltérben összeállított térképünket az *Új térkép hozzáadás* konnal! Egy téglalap rajzolásával helyezzük le a térképet úgy, hogy felül maradjon hely feliratnak, oldalt meg jelmagyarázatnak! A téglalap lehelyezésével a QGIS modellterében összeállított nézet betöltődik.

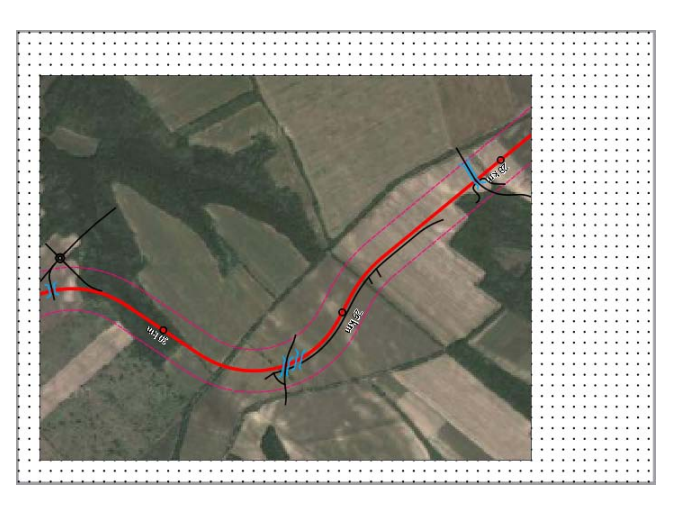

A térkép keretét az *Elem szelektálás és mozgatás* ikonnal tudjuk kijelölni (és szükség szerint a méretét módosítani vagy áthelyezni), a térképen navigálni pedig az *Elem tartalom mozgatás* ikonnal tudunk.

Kattintsunk rá a térképre, és a jobb oldali panelen válasszuk ki az *Elem tulajdonságok*at! Talán elsőre nem tűnik fel, de még további vízszintes fülek találhatók a panel alsó részén (*Térkép, Terjedelem, Rács, Általános beállítások*). A *Térkép* fülön tudjuk megadni a méretarányt (10000), a *Rács* fülön pedig a koordinátarendszer rácshálóját jeleníthetjük meg (*Rács legyen látható, Rács típus = Kereszt, X intervallum = 500, Y intervallum = 500, Kereszt szélesség = 2, Felirat elhelyezést jelöljük be, Felirat pozíció = Kereten kívül, Felirat*  *irány = Határ irány, Koordináta élesség = 0*). A rácsháló és a megfelelő feliratozás a gyakorlatban rendkívül nagy segítséget jelent, így ezeket mindenképp ajánlott beállítani!

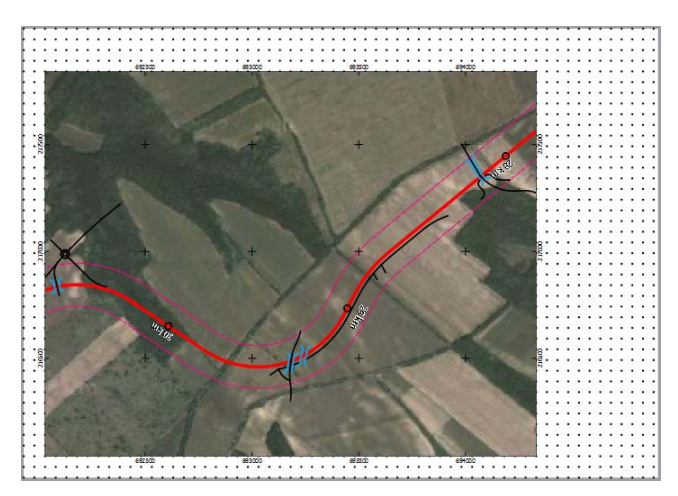

További elemeket a felső eszköztár ikonjaival adhatunk a térképhez. Lépték vonalzót az Uj lépték vonalzó ikonnal helyezhetünk le. Az elem tulajdonságai: Szegmens méret = 100, Magasság = 2mm, Mértékegység címke = méter. Az aktuális méretarány-tényezőt (pl.<math>1:10000) szintén az Uj lépték vonalzó eszközzel helyezhetjük a térképre, a következő beállítással: Stílus = Numerikus. Jelmagyarázat elhelyezése az Uj jelmagyarázat hozzáadás ikonnal történik. Az elem tulajdonságai: Jelmagyarázat elemek fülön csak a  $dxf_hidak, a dxf_tengely, a dxf_nyomvonal$  és a  $nyomvonal_100m$  elemeket hagyjuk meg, a többire kattintsunk rá, és az ikonnal távolítsuk el. A jelmagyarázat elemeit tetszőlegesen átnevezhetjük az ikonnal (Hidak, Tengely, Nyomvonal, Nyomvonal 100m). Az északjel hozzáadása képként történik: kattintsunk a Kép hozzáadás ikonra, majd helyezzük le a képet egy tetszőleges pontra. Üres négyzet fog megjelenni, a jobb oldali sávban pedig a Kép beállítások fülön az Előre betöltött képek közül válasszunk ki egy megfelelő északjelet (nálam: north- $arrow_3_simple_symmetric_triangular.svg$ ). Az elem beállításai: Szélesség = 45, Magasság = 25, Térképpel szinkronizálás = 0 térkép. Helyezzük el az elemeket az ábrán látható módon!

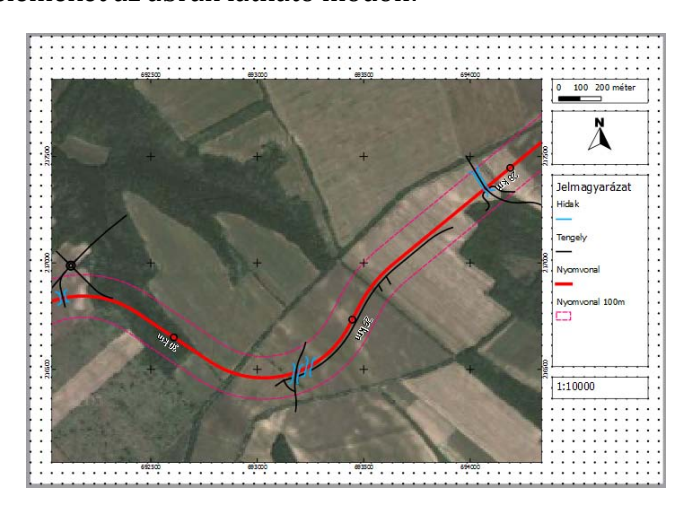

Új címke Igény szerint feliratokat is elhelyezhetünk az *hozzáadás* 📿 ikonnal, pl. projekt címe, térkép száma stb. Helyezzünk el két feliratot, egyet a felső vízszintes részen, egy másikat meg az alsó, üres területen! Felső címke tulajdonságai: Címke fülön a felirat Terepbejárási térkép, Betűkészlet: Font style = Bold + Size = 12, Vízszintes elrendezés = Közép, Függőleges igazítás = Közép, Általános beállítások fülön Háttér szín legyen sárga (R-255, G-255, B-127), Körvonal szélesség = 0.30. Alsó címke felirata lap 01, minden más mint az előző esetben, kivéve Háttér szín legyen világoskék (R-140, G-229, *B-255*). Végezetül hozzunk létre egy keretet az Új téglalap ikon

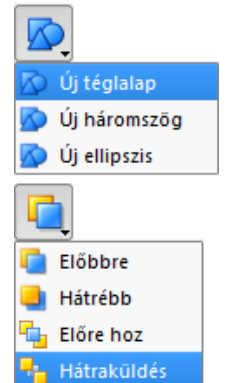

kiválasztásával, melynek tulajdonságai: *Alak = Téglalap, Körvonal szélesség = 0.70, Alak körvonal szín =* fekete (*R-0, G-0, B-0*). Az elemet küldjük a többi elem mögé a *Hátraküldés* ikonnal! (Ez utóbbihoz célszerű kikapcsolni a rácsra ugrást.)

Opcionálisan egyéb elemeket is elhelyezhetünk, pl. attribútum táblákat, nyilakat, akár újabb térképet is (pl. átnézeti térkép), az elemek sorrendjét (előrehozás, hátraküldés) is meghatározhatjuk, továbbá az elemeket igazíthatjuk is stb. Az ezekhez szükséges további ikonokat szintén a felső eszközsorban találjuk.

Ha mindennel megvagyunk, az *Összeállítás* fülön kapcsoljuk ki a *Rácsra ugrás*t. Ehhez hasonlóan néz most ki a térkép:

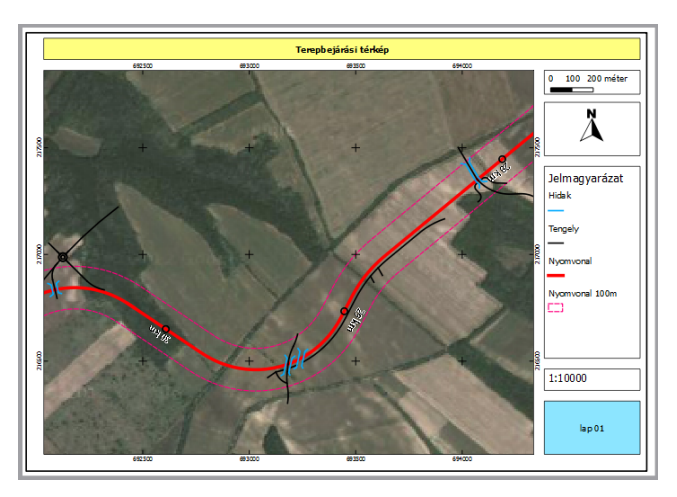

Ha tetszik az összeállítás, az elrendezést el is menthetjük .*qpt* formátumban a *Mentés* sablonként ikonra kattintva. A térképet kép és PDF formátumban is kimenthetjük, illetve közvetlenül nyomtathatunk is a megfelelő ikonokkal. A térképen navigálva újabb részleteket menthetünk ki, így a terepbejáráshoz szükséges összes térképet egyetlen lap összeállításból el tudjuk készíteni.

#### 18.3. Lelőhely-bejelentő térkép készítése

A lelőhely-bejelentőnek nem kell tartalmaznia a nyomvonalat, sem annak 100-100 méteres pufferzónáját. Ne zárjuk be a lap összeállítás kezelőt, hanem kapcsoljunk át a QGIS fő ablakába! Kapcsoljuk ki mindazokat a rétegeket, amikre nincs szükségünk (a georeferált Google Earth űrfelvétel kivételével mindegyiket), és adjuk hozzá a *dxf\_poligon2.shp*-t! Esetünkben legyen ez az új lelőhelyet tartalmazó poligon réteg, melyhez elkészítjük a bejelentőt.

A shapefájl egyetlen poligont tartalmaz. Attribútum táblájához adjunk még egy oszlopot (*Név = nev, Típus = Szöveg, Szélesség = 20*). Töltsük fel mező értékét, adjuk a lelőhelynek a *Hátulsó-rét* nevet, majd mentsük el szerkesztéseinket.

A réteg poligon típusú, így alapértelmezettként tömör kitöltéssel jelenik meg. Ez számunkra nem szerencsés, mivel teljesen kitakarja az alatta lévő topográfiai térképet. Adjunk meg egy sraffozott kitöltést, és vastagítsuk meg a körvonalát az ábrán látható módon.

| • |
|---|
| ٢ |
| • |
|   |

Ezek után feliratozzuk a réteget: *Címkét* tartalmazó mező = nev, Betűméret = 12, Szín

legyen kék, *Övezet a címkékhez = 1.00*. Váltsunk vissza a lap összeállítás kezelőbe! A változások megjelenítése érdekében szükség lehet a térkép mozgatására.

A korábbiakban bemutatott módon a jelmagyarázatból töröljünk ki minden felesleges

elemet, és adjuk hozzá a *dxf\_poligon2* réteget az<sup>(\*)</sup> ikonnal, majd nevezzük át a réteget *Régészeti lelőhely*re. A jobb alsó címke szövegét írjuk át *Hátulsó-rét*re, a felső címkét pedig *Lelőhely-bejelentő térkép*re. Ellenőrizzük, hogy a térkép méretaránya *1:10 000* legyen, és navigáljunk a lelőhelyre. Végezetül mentsük ki a térképet PDF formátumban.

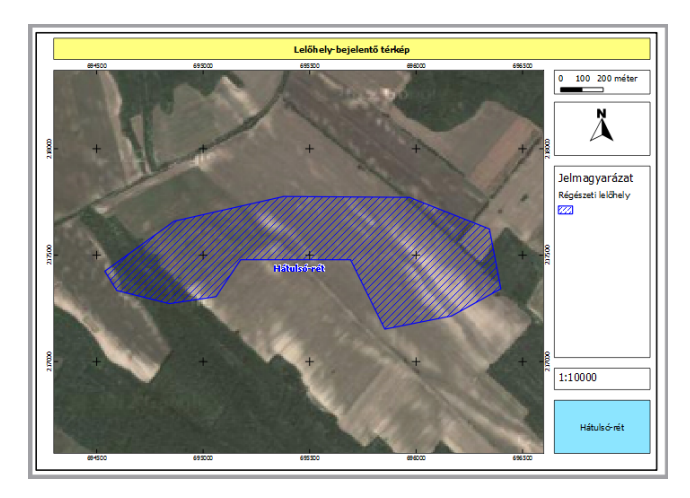

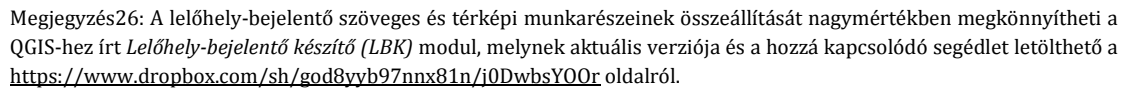

#### 19. Lépésről lépésre

Végezetül azt fogjuk áttekinteni, hogy milyen térinformatikai műveletek szükségesek egy beruházási térkép beérkezésétől a lelőhely-bejelentő térképlapok elkészítéséig. Minden lépés megtalálható a korábbi fejezetekben, így ahol csak lehet, visszautalunk az eddig elhangzottakra.

#### 19.1. Beruházás térképi állományai

A kapott adatok remélhetőleg térinformatikai rendszerbe illesztett vektoros állományok. Lehetőség szerint EOV vetületi rendszerű shapefájlokat, vagy ennek hiányában DXF fájlt kérjünk. Utóbbi esetben szükséges a DXF fájl több lépcsőből álló konvertálása (*ld. 15.*). A végeredmény EPSG:23700 rendszerű shapefájlokból álljon. Ha csak képfájlt (JPG, TIFF stb.) kapunk, szükség lehet georeferálásra (*ld. 14.*), majd a beruházás nyomvonalának, területének vektoros átrajzolására, shapefájllá alakítására (*ld. 10-11.*). A PDF állományokat először mentsük el képként (pl. *PDFCreator* programmal), majd georeferáljuk azokat.

#### 19.2. Terepbejárás előtt

Egy új, EOV rendszerű QGIS projektbe *(ld. 4.)* hívjuk be a szükséges vektoros és raszteres állományokat *(ld. 6.)*, és végezzük el a megjelenítési feladatokat *(ld. 7.)*. Alaptérképként használjunk 1:10000-es topográfiai térképeket, vagy ezek hiányában Google Earth műholdfelvételeket *(ld. 14.)*. Amennyiben érintik ismert lelőhelyek a beruházás területét (pl. KÖH, MRT stb.), mindenképpen jelenítsük meg azokat a térképen (ajánlott a sraffozott megjelenítés). Lehetőség szerint rajzoljuk fel Google Earth műholdfelvétel alapján a parcellahatárokat, és helyezzük föl a térképre *(ld. 17.)*. Ügyeljünk a rétegek sorrendjére *(ld. 18.1.)*! Ezek után elkészíthetjük és kinyomtathatjuk a jellemzően 1:10000-es méretarányú terepbejárási térképszelvényeket *(ld. 18.2.)*. Ajánlott kisebb méretarányú (1:20000, 1:30000 stb.) áttekintő térképet is készíteni a területről. Kimondottan javasolt a bejárandó terület határait, valamint az ismert lelőhelyek körvonalát a terepi GPS-re előzetesen feltölteni *(ld. 16.3.)*.

#### 19.3. Terepbejárás után

A GPS adatok letöltése *(ld. 16.1.)* és importálása *(ld. 16.2.)* után készítsük el a lelőhelyek poligonos állományát shapefájl formátumban *(ld. 10-11.)*. Külön poligon shapefájlban mentsük el a fedettségi és kutathatósági viszonyokat (Google Earth műholdfelvétel alapján berajzolt parcellahatárok poligonjaihoz – *ld. 17.* – rendelhetünk megfelelő attribútum-értékeket, pl. *kutatható, részben kutatható, nem kutatható* stb.). A módosított vagy új lelőhelyekről készítsünk lelőhely-bejelentő térképet *(ld. 18.3, ill. Megjegyzés26)*.